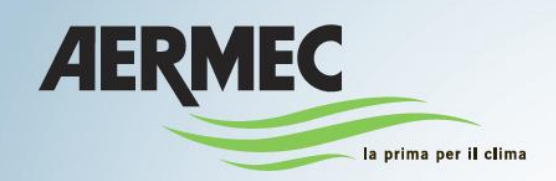

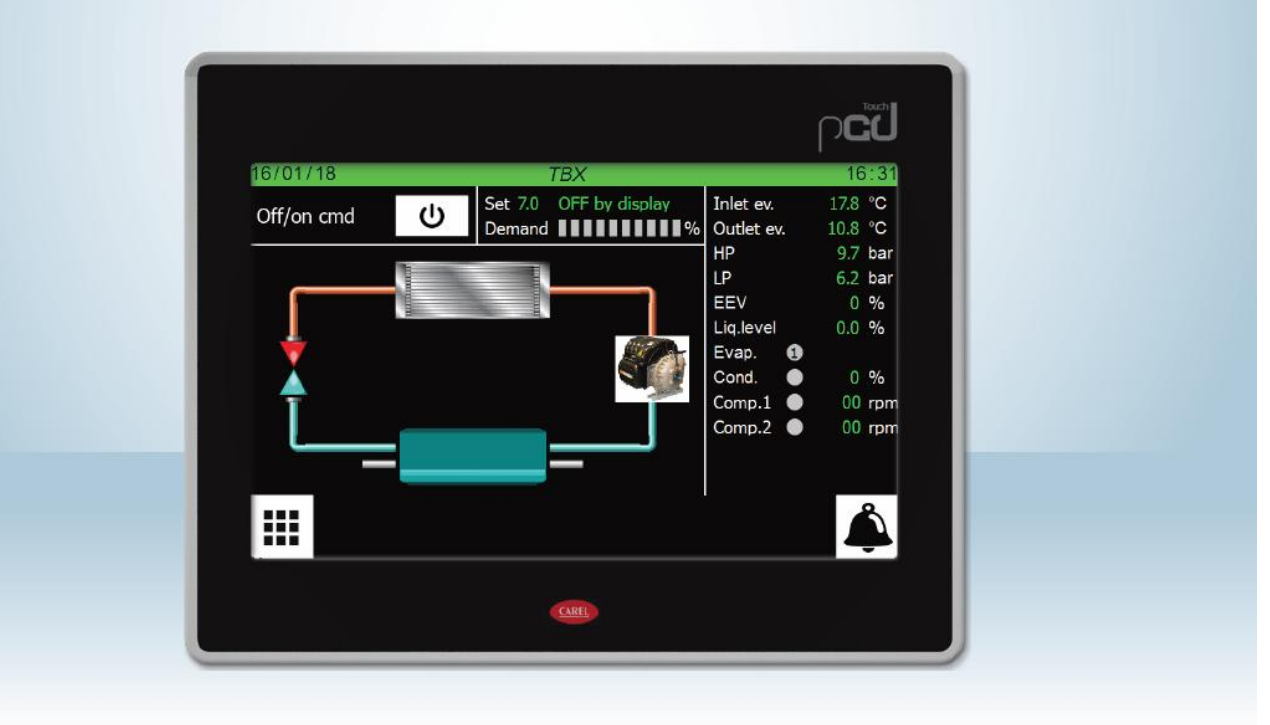

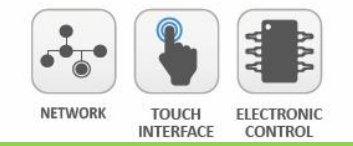

BRUKARMANUAL

# Turbocor

# Innehåll

| MENYERNAS STRUKTUR                                                                                                    |                                                                                                    |
|----------------------------------------------------------------------------------------------------|----------------------------------------------------------------------------------------------------|
|                                                                                                    | 6                                                                                                    |
| ARBETA MED GRAFISKA GRÄNSSNITT                                                                                                    | 7                                                                                                    |
| FÖRFLYTTNING MELLAN SIDOR                                                                                                    | 7                                                                                                    |
| INSTÄLLNING AV ETT VÄRDE I EN PARAMETER                                                                                                    | 8                                                                                                    |
| STÄLL IN ETT VÄRDE VALT FRÅN EN TABELL                                                                                                    | 8                                                                                                    |
| HUVUDENHET - TBX                                                                                                    | 9                                                                                                    |
| HUVUDENHET – WTX/WTG                                                                                                    | 10                                                                                                    |
| HUVUDENHET – WMX/WMG/TW110                                                                                                    | 11                                                                                                    |
| HUVUDENHET – KOMPRESSORER                                                                                                    | 12                                                                                                    |
| HUVUDENHET – ELEKTRONISK EXPANSIONSVENTIL (ej tillgänglig för TW110)                                                                                                    | 13                                                                                                    |
| HUVUDENHET – FÖRÅNGARE                                                                                                    | 14                                                                                                    |
| HUVUDENHET – KONDENSOR                                                                                                    | 15                                                                                                    |
| MENY ON/OFF                                                                                                    | 16                                                                                                    |
| ON/OFF MENY - HUVUDSIDA                                                                                                    | 16                                                                                                    |
| ON/OFF MENY – TIDSPERIODER, dagsprogram                                                                                                    | 17                                                                                                    |
| ON/OFF MENY – TIDSPERIODER, kopiera tidsprogram                                                                                                    | 17                                                                                                    |
| LARM MENY                                                                                                    | 18                                                                                                    |
| LARM MENY – visar aktiva larm                                                                                                    |                                                                                                    |
| LARM MENY – Visning av larmens logg                                                                                                    | 18                                                                                                    |
| Lista över larm                                                                                                    | 19                                                                                                    |
| MENY FÖR IN- OCH UTGÅNGAR                                                                                                    | 21                                                                                                    |
| MENY FÖR IN- OCH UTGÅNGAR – Sida för TBX digitala ingångar                                                                                                    | 21                                                                                                    |
| MENY FÖR IN- OCH UTGÅNGAR – Sida för WTX/WTG digitala ingångar                                                                                                    | 21                                                                                                    |
| MENY FÖR IN- OCH UTGÅNGAR – Sida för WMX/WMG digitala ingångar                                                                                                    | 22                                                                                                    |
| MENY FÖR IN- OCH UTGÅNGAR – Sida för TW110 digitala ingångar                                                                                                    | 22                                                                                                    |
| MENY FÖR IN- OCH UTGÅNGAR – Sida för TBX digitala ingångar                                                                                                    | 22                                                                                                    |
| 5 5 5                                                                                                    |                                                                                                    |
| MENY FÖR IN- OCH UTGÅNGAR – Sida för WTX/WTG digitala ingångar                                                                                                    | 22                                                                                                    |
| MENY FÖR IN- OCH UTGÅNGAR – Sida för WTX/WTG digitala ingångar<br>MENY FÖR IN- OCH UTGÅNGAR – Sida för WMX/WMG/TW110 digitala ingångar                                                                                                    | 23                                                                                                    |
| MENY FÖR IN- OCH UTGÅNGAR – Sida för WTX/WTG digitala ingångar<br>MENY FÖR IN- OCH UTGÅNGAR – Sida för WMX/WMG/TW110 digitala ingångar<br>MENY FÖR IN- OCH UTGÅNGAR – Sida för TBX digitala utgångar                                                                                                    |                                                                                                    |
| MENY FÖR IN- OCH UTGÅNGAR – Sida för WTX/WTG digitala ingångar<br>MENY FÖR IN- OCH UTGÅNGAR – Sida för WMX/WMG/TW110 digitala ingångar<br>MENY FÖR IN- OCH UTGÅNGAR – Sida för TBX digitala utgångar<br>MENY FÖR IN- OCH UTGÅNGAR – Sida för WTX/WTG digitala utgångar                                                                                                    |                                                                                                    |
| MENY FÖR IN- OCH UTGÅNGAR – Sida för WTX/WTG digitala ingångar<br>MENY FÖR IN- OCH UTGÅNGAR – Sida för WMX/WMG/TW110 digitala ingångar<br>MENY FÖR IN- OCH UTGÅNGAR – Sida för TBX digitala utgångar<br>MENY FÖR IN- OCH UTGÅNGAR – Sida för WTX/WTG digitala utgångar<br>MENY FÖR IN- OCH UTGÅNGAR – Sida för WMX/WMG digitala utgångar                                                                                                    |                                                                                                    |
| MENY FÖR IN- OCH UTGÅNGAR – Sida för WTX/WTG digitala ingångar<br>MENY FÖR IN- OCH UTGÅNGAR – Sida för WMX/WMG/TW110 digitala ingångar<br>MENY FÖR IN- OCH UTGÅNGAR – Sida för TBX digitala utgångar<br>MENY FÖR IN- OCH UTGÅNGAR – Sida för WTX/WTG digitala utgångar<br>MENY FÖR IN- OCH UTGÅNGAR – Sida för WMX/WMG digitala utgångar<br>MENY FÖR IN- OCH UTGÅNGAR – Sida för TW110 digitala utgångar                                                                                                    | 23<br>23<br>23<br>23<br>23<br>24<br>24<br>24<br>24                                                                   |
| MENY FÖR IN- OCH UTGÅNGAR – Sida för WTX/WTG digitala ingångar<br>MENY FÖR IN- OCH UTGÅNGAR – Sida för WMX/WMG/TW110 digitala ingångar<br>MENY FÖR IN- OCH UTGÅNGAR – Sida för TBX digitala utgångar<br>MENY FÖR IN- OCH UTGÅNGAR – Sida för WTX/WTG digitala utgångar<br>MENY FÖR IN- OCH UTGÅNGAR – Sida för WMX/WMG digitala utgångar<br>MENY FÖR IN- OCH UTGÅNGAR – Sida för TW110 digitala utgångar<br>MENY FÖR IN- OCH UTGÅNGAR – Sida för TW110 digitala utgångar                                                                                                    | 22<br>23<br>23<br>23<br>24<br>24<br>24<br>24<br>24<br>24                                                             |
| MENY FÖR IN- OCH UTGÅNGAR – Sida för WTX/WTG digitala ingångar<br>MENY FÖR IN- OCH UTGÅNGAR – Sida för WMX/WMG/TW110 digitala ingångar<br>MENY FÖR IN- OCH UTGÅNGAR – Sida för TBX digitala utgångar<br>MENY FÖR IN- OCH UTGÅNGAR – Sida för WTX/WTG digitala utgångar<br>MENY FÖR IN- OCH UTGÅNGAR – Sida för WMX/WMG digitala utgångar<br>MENY FÖR IN- OCH UTGÅNGAR – Sida för TW110 digitala utgångar<br>MENY FÖR IN- OCH UTGÅNGAR – Sida för TW110 digitala utgångar<br>MENY FÖR IN- OCH UTGÅNGAR – Sida för TW110 digitala utgångar<br>MENY FÖR IN- OCH UTGÅNGAR – Sida för TBX analoga utgångar                                                                                                    | 22<br>23<br>23<br>24<br>24<br>24<br>24<br>24<br>25<br>25                                                             |
| MENY FÖR IN- OCH UTGÅNGAR – Sida för WTX/WTG digitala ingångar<br>MENY FÖR IN- OCH UTGÅNGAR – Sida för WMX/WMG/TW110 digitala ingångar<br>MENY FÖR IN- OCH UTGÅNGAR – Sida för TBX digitala utgångar<br>MENY FÖR IN- OCH UTGÅNGAR – Sida för WTX/WTG digitala utgångar<br>MENY FÖR IN- OCH UTGÅNGAR – Sida för WMX/WMG digitala utgångar<br>MENY FÖR IN- OCH UTGÅNGAR – Sida för TW110 digitala utgångar<br>MENY FÖR IN- OCH UTGÅNGAR – Sida för TW110 digitala utgångar<br>MENY FÖR IN- OCH UTGÅNGAR – Sida för TW110 digitala utgångar<br>MENY FÖR IN- OCH UTGÅNGAR – Sida för TW110 digitala utgångar<br>MENY FÖR IN- OCH UTGÅNGAR – Sida för TBX analoga utgångar<br>MENY FÖR IN- OCH UTGÅNGAR – Sida för TBX analoga utgångar<br>MENY FÖR IN- OCH UTGÅNGAR – Sida för TBX analoga utgångar<br>MENY FÖR IN- OCH UTGÅNGAR – Sida för WTX/WMX/WMG/WTG/TW110 analoga utgångar                                                                                                    | 22<br>23<br>23<br>24<br>24<br>24<br>24<br>25<br>25<br>25<br>26                                                       |
| MENY FÖR IN- OCH UTGÅNGAR – Sida för WTX/WTG digitala ingångar<br>MENY FÖR IN- OCH UTGÅNGAR – Sida för WMX/WMG/TW110 digitala ingångar<br>MENY FÖR IN- OCH UTGÅNGAR – Sida för TBX digitala utgångar<br>MENY FÖR IN- OCH UTGÅNGAR – Sida för WTX/WTG digitala utgångar<br>MENY FÖR IN- OCH UTGÅNGAR – Sida för WMX/WMG digitala utgångar<br>MENY FÖR IN- OCH UTGÅNGAR – Sida för TW110 digitala utgångar<br>MENY FÖR IN- OCH UTGÅNGAR – Sida för TW110 digitala utgångar<br>MENY FÖR IN- OCH UTGÅNGAR – Sida för TW110 digitala utgångar<br>MENY FÖR IN- OCH UTGÅNGAR – Sida för TW110 digitala utgångar<br>MENY FÖR IN- OCH UTGÅNGAR – Sida för TBX analoga utgångar<br>MENY FÖR IN- OCH UTGÅNGAR – Sida för WTX/WMX/WMG/WTG/TW110 analoga utgångar<br>MENY FÖR IN- OCH UTGÅNGAR – Sida för WTX/WMX/WMG/WTG/TW110 analoga utgångar                                                                                                    | 22<br>23<br>23<br>24<br>24<br>24<br>24<br>24<br>25<br>25<br>26<br>26                                                 |
| MENY FÖR IN- OCH UTGÅNGAR – Sida för WTX/WTG digitala ingångar<br>MENY FÖR IN- OCH UTGÅNGAR – Sida för WMX/WMG/TW110 digitala ingångar<br>MENY FÖR IN- OCH UTGÅNGAR – Sida för TBX digitala utgångar<br>MENY FÖR IN- OCH UTGÅNGAR – Sida för WTX/WTG digitala utgångar<br>MENY FÖR IN- OCH UTGÅNGAR – Sida för TW110 digitala utgångar<br>MENY FÖR IN- OCH UTGÅNGAR – Sida för TW110 digitala utgångar<br>MENY FÖR IN- OCH UTGÅNGAR – Sida för TW110 digitala utgångar<br>MENY FÖR IN- OCH UTGÅNGAR – Sida för TW110 digitala utgångar<br>MENY FÖR IN- OCH UTGÅNGAR – Sida för TBX analoga utgångar<br>MENY FÖR IN- OCH UTGÅNGAR – Sida för WTX/WMX/WMG/WTG/TW110 analoga utgångar<br>MENY FÖR IN- OCH UTGÅNGAR – Sida för WTX/WMX/WMG/WTG/TW110 analoga utgångar<br>MENY FÖR DIAGRAM<br>MENY FÖR DIAGRAM VISADE I REALTID                                                                                                    | 22<br>23<br>23<br>24<br>24<br>24<br>24<br>24<br>24<br>24<br>24<br>24<br>26<br>26<br>26                               |
| MENY FÖR IN- OCH UTGÅNGAR – Sida för WTX/WTG digitala ingångar                                                                                                    | 22<br>23<br>23<br>24<br>24<br>24<br>24<br>25<br>25<br>25<br>26<br>26<br>26                                           |
| MENY FÖR IN- OCH UTGÅNGAR – Sida för WTX/WTG digitala ingångar<br>MENY FÖR IN- OCH UTGÅNGAR – Sida för WMX/WMG/TW110 digitala ingångar<br>MENY FÖR IN- OCH UTGÅNGAR – Sida för TBX digitala utgångar<br>MENY FÖR IN- OCH UTGÅNGAR – Sida för WMX/WTG digitala utgångar<br>MENY FÖR IN- OCH UTGÅNGAR – Sida för WMX/WMG digitala utgångar<br>MENY FÖR IN- OCH UTGÅNGAR – Sida för TW110 digitala utgångar<br>MENY FÖR IN- OCH UTGÅNGAR – Sida för TW110 digitala utgångar<br>MENY FÖR IN- OCH UTGÅNGAR – Sida för TW110 digitala utgångar<br>MENY FÖR IN- OCH UTGÅNGAR – Sida för TBX analoga utgångar<br>MENY FÖR IN- OCH UTGÅNGAR – Sida för WTX/WMX/WMG/WTG/TW110 analoga utgångar<br>MENY FÖR IN- OCH UTGÅNGAR – Sida för WTX/WMX/WMG/WTG/TW110 analoga utgångar<br>MENY FÖR IN- OCH UTGÅNGAR – Sida för WTX/WMX/WMG/WTG/TW110 analoga utgångar<br>MENY FÖR DIAGRAM<br>MENY FÖR DIAGRAM VISADE I REALTID<br>MENY FÖR KLOCKA - Inställningar av datum och tid på huvudkretskortet och på pekskärmskärmen<br>INSTALLATÖRENS MENY                                                                                                    | 22<br>23<br>23<br>23<br>23<br>24<br>24<br>24<br>24<br>24<br>24<br>25<br>25<br>26<br>26<br>26<br>26<br>26<br>26<br>27 |
| MENY FÖR IN- OCH UTGÅNGAR – Sida för WTX/WTG digitala ingångar<br>MENY FÖR IN- OCH UTGÅNGAR – Sida för WMX/WMG/TW110 digitala ingångar<br>MENY FÖR IN- OCH UTGÅNGAR – Sida för TBX digitala utgångar<br>MENY FÖR IN- OCH UTGÅNGAR – Sida för WTX/WTG digitala utgångar<br>MENY FÖR IN- OCH UTGÅNGAR – Sida för TW110 digitala utgångar<br>MENY FÖR IN- OCH UTGÅNGAR – Sida för TW110 digitala utgångar<br>MENY FÖR IN- OCH UTGÅNGAR – Sida för TW110 digitala utgångar<br>MENY FÖR IN- OCH UTGÅNGAR – Sida för TW110 digitala utgångar<br>MENY FÖR IN- OCH UTGÅNGAR – Sida för TBX analoga utgångar<br>MENY FÖR IN- OCH UTGÅNGAR – Sida för TBX analoga utgångar<br>MENY FÖR IN- OCH UTGÅNGAR – Sida för WTX/WMX/WMG/WTG/TW110 analoga utgångar<br>MENY FÖR IN- OCH UTGÅNGAR – Sida för WTX/WMX/WMG/WTG/TW110 analoga utgångar<br>MENY FÖR DIAGRAM<br>MENY FÖR DIAGRAM<br>MENY FÖR KLOCKA - Inställningar av datum och tid på huvudkretskortet och på pekskärmskärmen<br>INSTALLATÖRENS MENY<br>INSTALLATÖRENS MENY – Tillgång via lösenord (0000)                                                                                                    | 22<br>23<br>23<br>24<br>24<br>24<br>24<br>24<br>24<br>25<br>25<br>26<br>26<br>26<br>26<br>26<br>26<br>26<br>27<br>27 |
| MENY FÖR IN- OCH UTGÅNGAR – Sida för WTX/WTG digitala ingångar<br>MENY FÖR IN- OCH UTGÅNGAR – Sida för WMX/WMG/TW110 digitala ingångar<br>MENY FÖR IN- OCH UTGÅNGAR – Sida för TBX digitala utgångar<br>MENY FÖR IN- OCH UTGÅNGAR – Sida för WTX/WTG digitala utgångar<br>MENY FÖR IN- OCH UTGÅNGAR – Sida för WMX/WMG digitala utgångar<br>MENY FÖR IN- OCH UTGÅNGAR – Sida för TW110 digitala utgångar<br>MENY FÖR IN- OCH UTGÅNGAR – Sida för TW110 digitala utgångar<br>MENY FÖR IN- OCH UTGÅNGAR – Sida för TW110 digitala utgångar<br>MENY FÖR IN- OCH UTGÅNGAR – Sida för TW110 digitala utgångar<br>MENY FÖR IN- OCH UTGÅNGAR – Sida för TBX analoga utgångar<br>MENY FÖR IN- OCH UTGÅNGAR – Sida för WTX/WMX/WMG/WTG/TW110 analoga utgångar<br>MENY FÖR IN- OCH UTGÅNGAR – Sida för WTX/WMX/WMG/WTG/TW110 analoga utgångar<br>MENY FÖR DIAGRAM<br>MENY FÖR DIAGRAM VISADE I REALTID<br>MENY FÖR KLOCKA - Inställningar av datum och tid på huvudkretskortet och på pekskärmskärmen<br>INSTALLATÖRENS MENY – Tillgång via lösenord (0000)<br>INSTALLATÖRENS MENY – Undermeny för val av sida                                                                                                    |                                                                                                    |
| MENY FÖR IN- OCH UTGÅNGAR – Sida för WTX/WTG digitala ingångar<br>MENY FÖR IN- OCH UTGÅNGAR – Sida för WMX/WMG/TW110 digitala ingångar<br>MENY FÖR IN- OCH UTGÅNGAR – Sida för TBX digitala utgångar<br>MENY FÖR IN- OCH UTGÅNGAR – Sida för WTX/WTG digitala utgångar<br>MENY FÖR IN- OCH UTGÅNGAR – Sida för TW110 digitala utgångar<br>MENY FÖR IN- OCH UTGÅNGAR – Sida för TW110 digitala utgångar<br>MENY FÖR IN- OCH UTGÅNGAR – Sida för TW110 digitala utgångar<br>MENY FÖR IN- OCH UTGÅNGAR – Sida för TBX analoga utgångar<br>MENY FÖR IN- OCH UTGÅNGAR – Sida för TBX analoga utgångar<br>MENY FÖR IN- OCH UTGÅNGAR – Sida för WTX/WMX/WMG/WTG/TW110 analoga utgångar<br>MENY FÖR IN- OCH UTGÅNGAR – Sida för WTX/WMX/WMG/WTG/TW110 analoga utgångar<br>MENY FÖR DIAGRAM<br>MENY FÖR DIAGRAM VISADE I REALTID<br>MENY FÖR KLOCKA - Inställningar av datum och tid på huvudkretskortet och på pekskärmskärmen<br>INSTALLATÖRENS MENY – Tillgång via lösenord (0000)<br>INSTALLATÖRENS MENY – Undermeny för val av sida<br>INSTALLATÖRENS MENY – Undermeny för val av spåk för brukaren                                                                                                    |                                                                                                    |
| MENY FÖR IN- OCH UTGÅNGAR – Sida för WTX/WTG digitala ingångar<br>MENY FÖR IN- OCH UTGÅNGAR – Sida för WMX/WMG/TW110 digitala ingångar<br>MENY FÖR IN- OCH UTGÅNGAR – Sida för TBX digitala utgångar<br>MENY FÖR IN- OCH UTGÅNGAR – Sida för WTX/WTG digitala utgångar<br>MENY FÖR IN- OCH UTGÅNGAR – Sida för TW110 digitala utgångar<br>MENY FÖR IN- OCH UTGÅNGAR – Sida för TW110 digitala utgångar<br>MENY FÖR IN- OCH UTGÅNGAR – Sida för TW110 digitala utgångar<br>MENY FÖR IN- OCH UTGÅNGAR – Sida för TW110 digitala utgångar<br>MENY FÖR IN- OCH UTGÅNGAR – Sida för TW110 digitala utgångar<br>MENY FÖR IN- OCH UTGÅNGAR – Sida för TWX/WMX/WMG/WTG/TW110 analoga utgångar<br>MENY FÖR IN- OCH UTGÅNGAR – Sida för WTX/WMX/WMG/WTG/TW110 analoga utgångar<br>MENY FÖR DIAGRAM<br>MENY FÖR DIAGRAM VISADE I REALTID<br>MENY FÖR KLOCKA - Inställningar av datum och tid på huvudkretskortet och på pekskärmskärmen<br>INSTALLATÖRENS MENY – Tillgång via lösenord (0000)<br>INSTALLATÖRENS MENY – Undermeny för val av sida<br>INSTALLATÖRENS MENY – Undermeny för val av sida<br>INSTALLATÖRENS MENY – Undermeny för val av språk för brukaren<br>INSTALLATÖRENS MENY – Undermeny för val av språk för brukaren<br>INSTALLATÖRENS MENY – Undermeny för val av språk för brukaren sprogramversion |                                                                                                    |

| INSTALLATÖRENS MENY – Undermeny för vätskekylaggregat – Inställning av gränsvärden för klimatkurvan vid kyldrift, endast<br>Iuft/vätskeaggregat | 0 |
|----------------------------------------------------------------------------------------------------|---|
| INSTALLATÖRENS MENY – Undermony för vätskokulaggraget – Inställning av gränsvärden för hegränse strömförfrågen inställning av                   | 0 |
| termostaten                                                                                                    | · |
| INSTALLATÖRENS MENY – Undermeny för systemsidan – Inställning av pumpar (sida 1)                                                                | 1 |
| INSTALLATÖRENS MENY – Undermeny för systemsidan – Inställning av pumpar (sida 2)                                                                | 1 |
| INSTALLATÖRENS MENY – Undermeny för räkneverket – Visar kompressorernas antal driftstimmar                                                      | 2 |
| INSTALLATÖRENS MENY – Undermeny för lösemord – Ställer in lösenord för installatörens meny (standard 0000)                                      | 2 |
| INSTALLATÖRENS MENY – Undermeny för tillbehör – Inställningar av BMS3                                                                           | 3 |
| INSTALLATÖRENS MENY – Undermeny för tillbehör – TBX/WTX/WTG Inställningar av multifunktioners ingångar                                          | 3 |
| INSTALLATÖRENS MENY – Undermeny för tillbehör – TW110/WMX/WMG Inställningar av multifunktioners ingångar                                        | 4 |
| INSTALLATÖRENS MENY – Undermeny för tillbehör – Inställningar av signal för styrning av multifunktioners ingångar                               | 4 |
| INSTALLATÖRENS MENY – Undermeny för tillbehör – Inställning av måttenheter                                                                      | 5 |
| INSTALLATÖRENS MENY – Undermeny för konfigurering av systemet – Inställning av in- och utgångars styrning                                       | 5 |
| INSTALLATÖRENS MENY – Undermeny för konfigurering av systemet – Inställning av styrning av Master/Slavenheter                                   | 6 |
| Anteckningar vid anslutning av 2 enheter, Master och Slav3                                                                                      | 7 |

#### **SNABBREFERENS**

#### **SNABBREFERENS**

Den här handboken visar alla masker som finns i programmet och visas på pekskärmen, men den här sidan visar en sammanfattning över de grundläggande operationer som användaren kan behöva, med hänvisning till sidan i manualen som beskriver önskad funktion (för all annan information hänvisas till innehållsförteckningen):

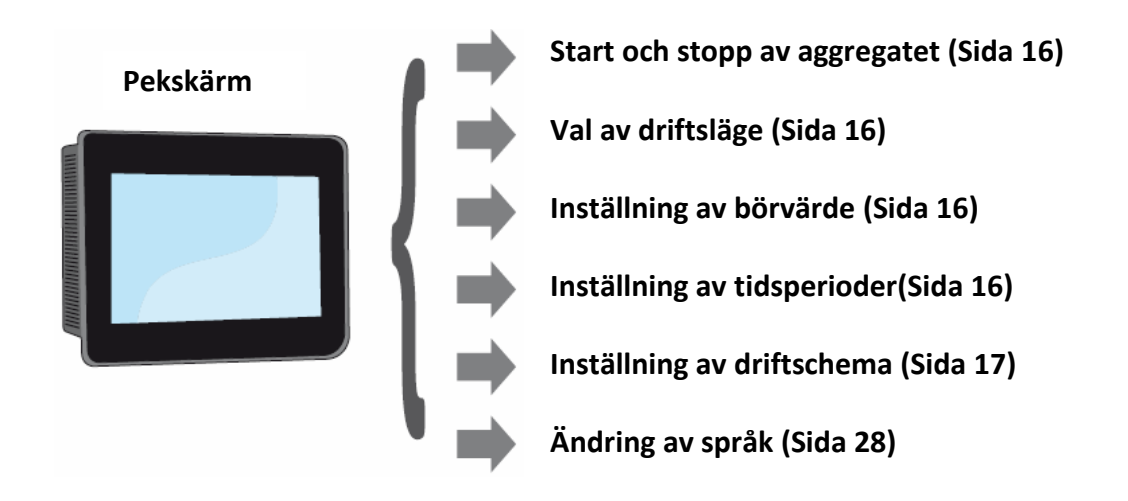

#### **MENYERNAS STRUKTUR**

Pekskärmspanelen gör att användaren kan hantera alla driftsparametrar via ett grafiskt gränssnitt som är särskilt utformat för att användas via pekskärmen. Informationen hanteras enkelt och ordentligt tack vare införandet av en skärm "hem" (home) där enhetens huvudsakliga driftsparametrar visas med dess funktion,

medan inställningar eller visning av mer specifika parametrar organiseras via olika menyer tillgängliga från lämplig urvalssida, här visas varje meny med en viss ikon; Ikonerna som representerar de olika menyerna är markerade i följande diagram:

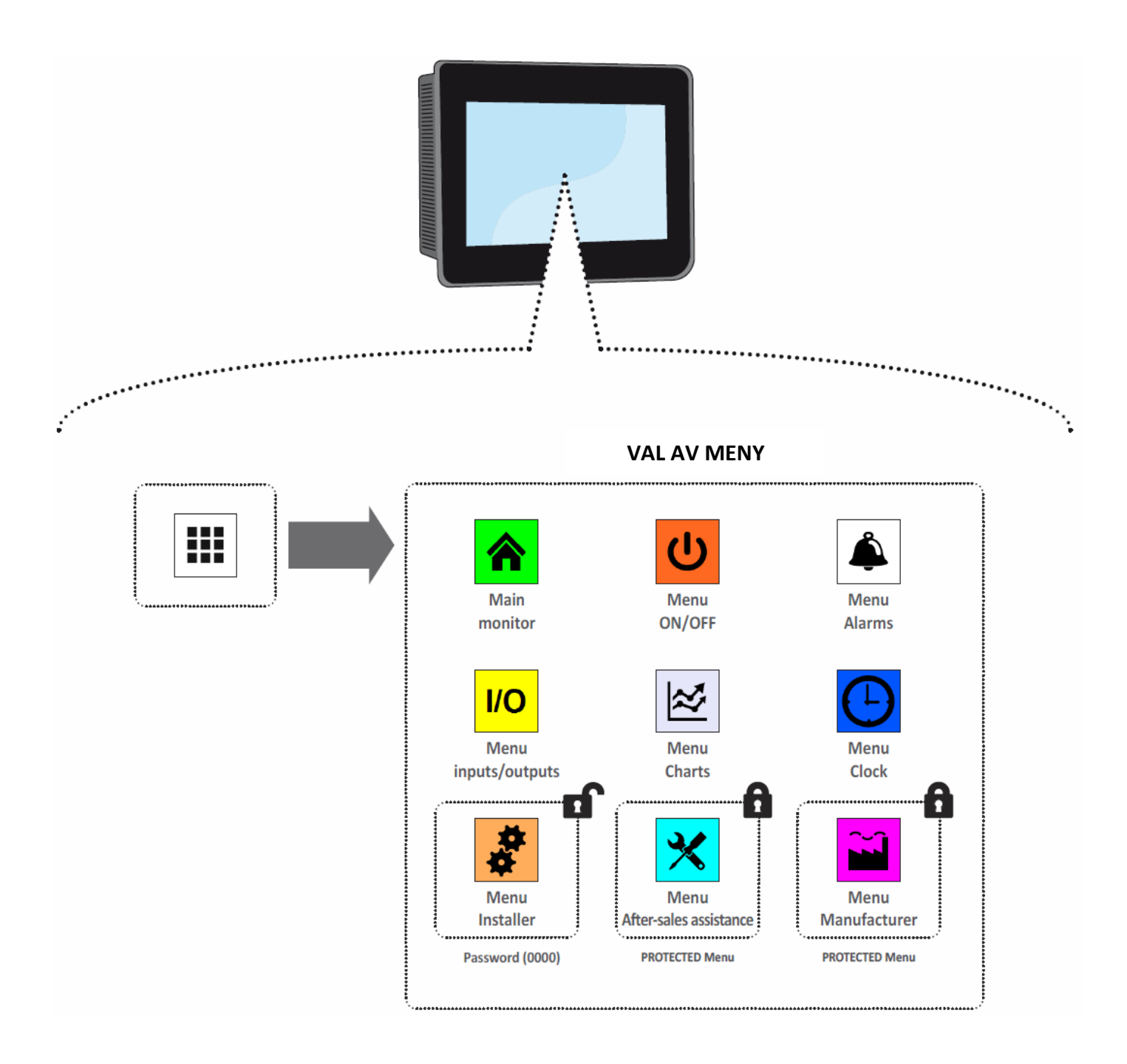

#### **ARBETA MED GRAFISKA GRÄNSSNITT**

Gränssnittet på enheten för styrning och övervakning är baserat på en pekskärm. Gränssnittet är utformat för att användas på ett enkelt och intuitivt sätt; frånvaron av fysiska knappar ersätts fullständigt genom att direkt röra vid skärmen vilket förenklar användandet avsevärt. Trots att mjukvaran hanterar mycket information

#### FÖRFLYTTNING MELLAN SIDOR

Som redan rapporterats på de tidigare sidorna delas enhetens driftsinformation upp i enlighet med olika menyer, som var och en har flera sidor. De grundläggande operationerna för att navigera genom de olika menyerna är:

- Ange en meny: För att öppna en meny, aktivera menyvalssidan genom att trycka på ikonen (<sup>IIII</sup>) som finns tillgänglig på varje sida i programmet. tryck sedan bara på ikonen på menyn som ska öppnas (för mer information om vilka menyer som är aktiverade av de olika ikonerna, se diagrammet på föregående sidor);
- Bläddra till nästa eller föregående sida i en meny: Väl inne i en av menyerna, tryck helt enkelt på "högerpil" -ikonen (
  ) för att visa nästa sida eller ikonen "vänsterpil" (
  ) för att visa föregående sida (såvida inte menyn har endast en sida);
- Gå tillbaka till sidan "Hem": Tryck på ikonen ( ) för att återgå till startsidan (hem). Alla applikationsfönster har inte den här ikonen integrerad, men den är tillgänglig från menyvalssidan som öppnas enkelt enligt det första steget av den här listan.

grupperad i olika fönster, hanteras den i sin tur genom olika menyer. Det finns några grundläggande funktioner som gäller alla möjliga operationer, till exempel val av fönster, växling mellan fönster eller inmatning av en exakt numerisk värde; Nedan beskrivs de grundläggande operationerna tillgängliga via pekskärmsgränssnittet.

Öppna sidan "VAL AV MENY":

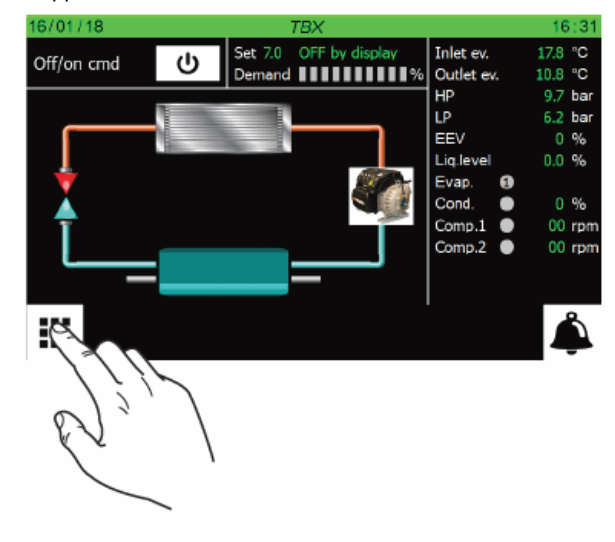

Gå till föregående eller nästa sida i menyn

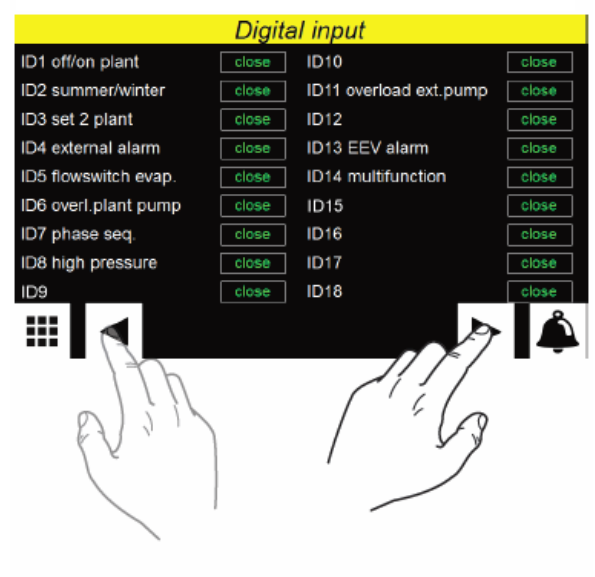

Gå tillbaka till hemsidan "HOME":

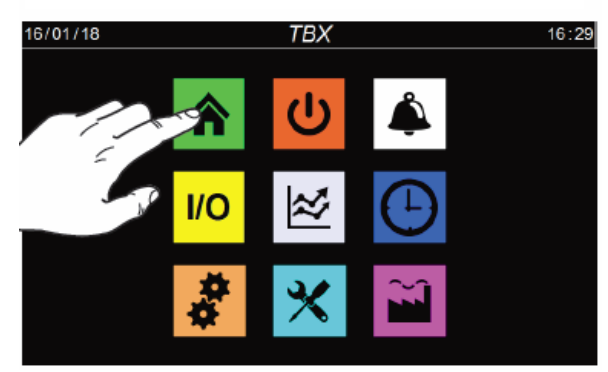

#### **INSTÄLLNING AV ETT VÄRDE I EN PARAMETER**

Många parametrar, som till exempel ändring av säsong, ger användaren möjlighet att ange ett numeriskt värde som utförs enligt följande:

- 1. På en sida som innehåller ett redigerbart numeriskt värde, t ex ett börvärde, tryck direkt på det aktuella visade värdet;
- När det väljs visas ett numeriskt tangentbord på skärmen där önskat värde skrivs in;
- Tryck på "Enter" på det numeriska tangentbordet för att bekräfta och använd det nya värdet, eller på tangenten "Esc" för att avbrytain ställningen;

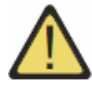

När ett numeriskt värde som ska ändras valts, visar den numeriska knappsatsen de lägsta och högsta värdena som är godkända för den valda parametern.

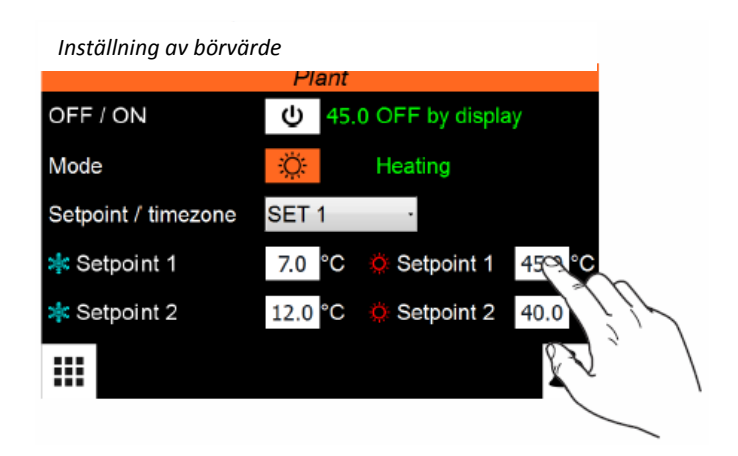

|                     | Plar   | nt    |                   |   |   |                 |   |
|---------------------|--------|-------|-------------------|---|---|-----------------|---|
| OFF / ON            | ወ      | 5.0 C |                   |   |   | 45.0            |   |
| Mode                | Ö      | н     | Min:<br>Max:<br>7 | 8 | 9 | 25<br>50<br>Esc |   |
| Setpoint / timezone | SET 1  |       | 4                 | 5 | 6 | -               |   |
| 🗚 Setpoint 1        | 7.0 °  | C 🔅   | 1                 | 2 | 3 | +               | С |
| 🍁 Setpoint 2        | 12.0 ° | C 🔅   | 0                 |   | + | En              | С |
|                     |        |       |                   |   |   | À               | 7 |
|                     |        |       |                   |   |   | N               |   |
|                     |        |       |                   |   |   | $\langle$       |   |
|                     |        |       |                   |   |   |                 |   |

## STÄLL IN ETT VÄRDE VALT FRÅN EN TABELL

Börvärden för vissa parametrar väljs från en tabell med möjliga alternativ och utförs enligt följande:

- 1. På en sida som innehåller ett redigerbart numeriskt värde, t ex ett börvärde, tryck direkt på det aktuella visade värdet;
- 2. När det valts visas en lista med alternativ via rullgardinsmenyn;
- 3. Välj med ett tryck ett av alternativen.

Inställning av nytt börvärde från en tabell

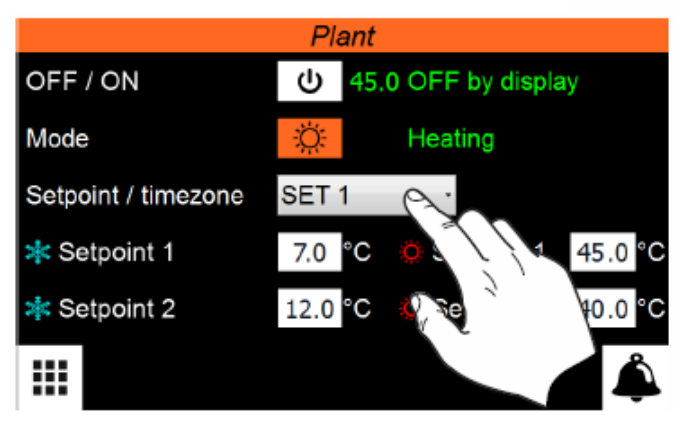

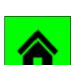

#### HUVUDENHET

Den här sidan innehåller generell information om enhetens aktuella status och funktion. Vidare, genom att trycka på de grafiska elementen som representerar kylkretsens komponenter, är det möjligt att ange specifika delrutor var för att visa data som hör till den valda komponenten;

OBSERVERA: vissa sidor, eller föremål på samma sidor, i den här menyn är kanske inte synliga eftersom de är specifika för vissa modeller eller typer av enheter, beroende på konfigurationen kan vissa komponenter inte vara tillgängliga, men denna bruksanvisning kommer att lista alla möjliga sidor. För mer information om komponenterna i enheten, se den tekniska manualen.

#### **HUVUDENHET - TBX**

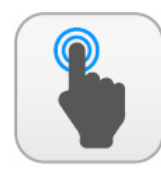

| Α | Öppna sida för val av meny.                             |
|---|---------------------------------------------------------|
| D | Öppna sidan med larm, om ett larm är aktuellt blinkar   |
| D | ikonen.                                                 |
|   | Start och stopp av aggregatet, i drift om bakgrunden är |
|   | grön och stoppad om bakgrunden är vit.                  |
|   | Öppnar sidan gällande "KOMPRESSORER", för mer           |
| D | information hänvisas till den senare sektionen om       |
|   | kompressorer.                                           |
|   | Öppnar sidan gällande "ELEKTRONISK                      |
|   | EXPANSIONSVENTIL". Sidan är inte tillgänglig på vissa   |
|   | enheter. För mer information hänvisas till senare       |
|   | sektionen.                                              |
| C | Öppnar sidan gällande "KONDENSOR", för mer information  |
| F | hänvisas till senare sektionen.                         |
|   | Öppnar sidan gällande "EVAPORATOR", för mer             |
| G | information hänvisas till den senare sektionen.         |

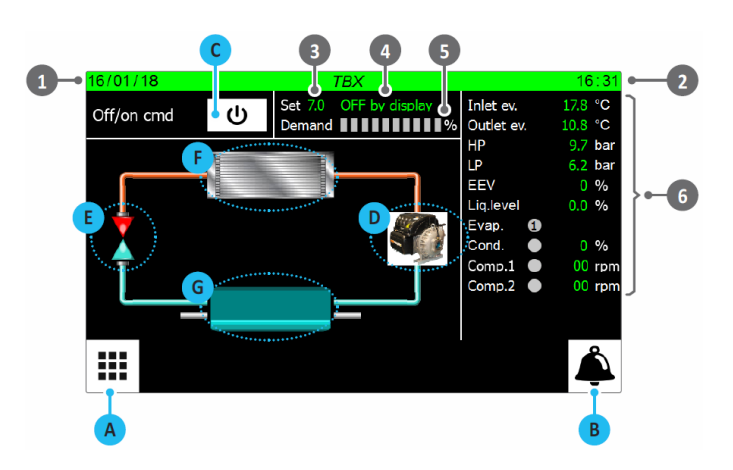

| Index | Förklaring                                                                                                    |
|-------|----------------------------------------------------------------------------------------------------|
| 1     | Anger dagens datum inställt på systemet                                                                                                    |
| 2     | Indikerar det aktuella tiden på systemet                                                                                                    |
| 3     | Visar aktuellt inställt börvärde                                                                                                    |
| 4     | Visar enhetens nuvarande status. Denna status kan vara:<br>WAIT = Enhet som väntar på styrkortets start (5 sekunder);<br>ON = Enhet aktiv;<br>OFF from alarm = Enhet stoppad på grund av larm;<br>Board restart = Enhet som väntar på startproceduren (20<br>sekunder);<br>OFF from BMS = Enheten avstängd via kommando från<br>BMS;<br>OFF from time = Enhet avstängd av tidsinställningen;<br>OFF from ID = Enhet avstängd via digital ingång (ID1);<br>OFF from Display = Enheten avstängd genom ett tryck på<br>tangenten C på pekskärmen;                                                                                                    |
| 5     | Indikerar det nuvarande effektbehovet som krävs av<br>termostaten. Procent av effekt som krävs visas av bandens<br>gröna färg, varje band representerar 10 % av effekten.                                                                                                    |
| 6     | Här visas aktuella värden för följande parametrar:<br><b>Sv.wat.inl.</b> = Köldbärarens returtemperatur till förångaren;<br><b>Sv.wat.out.</b> = Utgående köldbärartemperatur till systemet;<br><b>AP</b> = Avläst högtryck, köldmediesidan;<br><b>BP</b> = Avläst lågtryck, köldmediesidan;<br><b>EVV</b> = Den elektroniska expansionsventilens aktuella<br>öppningsvärde i procent;<br><b>Liq. nivå</b> = vätskenivån i värmeväxlaren;<br><b>Evap.</b> = Visar köldbärarpumpens status;<br>grön = i drift, grå = avstängd;<br><b>Cond.</b> = Visar fläktstatus (grön = i drift, grå = stoppad),<br>anger även fläkthastigheten i procent;<br><b>Comp.1</b> = Varvtal kompressor 1;<br><b>Comp.2</b> = Varvtal kompressor 2: |

## HUVUDENHET – WTX/WTG

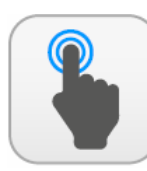

| Α | Öppna sida för val av meny.                                                                                                    |
|---|----------------------------------------------------------------------------------------------------|
| В | Öppna sidan med larm, om ett larm är aktuellt blinkar<br>ikonen.                                                                                               |
| С | Start och stopp av aggregatet, i drift om bakgrunden är grön och stoppad om bakgrunden är vit.                                                                 |
| D | Öppnar sidan gällande "KOMPRESSORER", för mer<br>information hänvisas till den senare sektionen om<br>kompressorer.                                            |
| E | Öppnar sidan gällande "ELEKTRONISK<br>EXPANSIONSVENTIL". Sidan är inte tillgänglig på vissa<br>enheter. För mer information hänvisas till senare<br>sektionen. |
| F | Öppnar sidan gällande "KONDENSOR", för mer information hänvisas till senare sektionen.                                                                         |
| G | Öppnar sidan gällande "EVAPORATOR", för mer<br>information hänvisas till den senare sektionen.                                                                 |

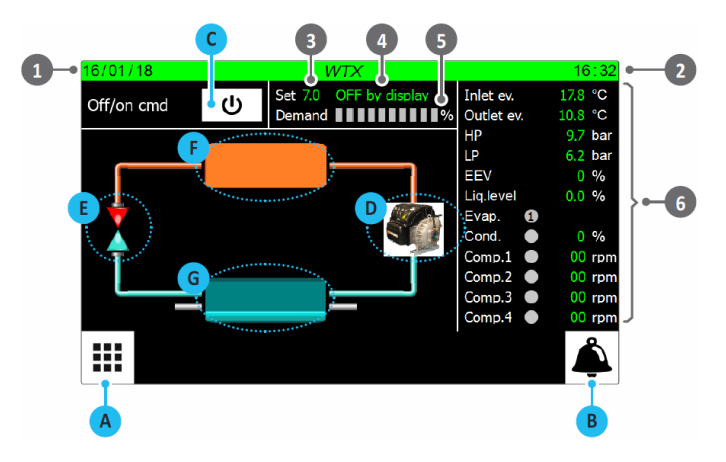

| Index | Förklaring                                                                                                    |  |  |  |  |
|-------|----------------------------------------------------------------------------------------------------|--|--|--|--|
| 1     | Anger dagens datum inställt på systemet                                                                                                    |  |  |  |  |
| 2     | Indikerar det aktuella tiden på systemet                                                                                                    |  |  |  |  |
| 3     | Visar aktuellt inställt börvärde                                                                                                    |  |  |  |  |
| 4     | Visar enhetens nuvarande status. Denna status kan vara:<br>WAIT = Enhet som väntar på styrkortets start (5 sekunder);<br>ON = Enhet aktiv;<br>OFF from alarm = Enhet stoppad på grund av larm;<br>Board restart = Enhet som väntar på startproceduren (20<br>sekunder);<br>OFF from BMS = Enheten avstängd via kommando från<br>BMS;<br>OFF from time = Enhet avstängd av tidsinställningen;<br>OFF from ID = Enhet avstängd via digital ingång (ID1);<br>OFF from Display = Enheten avstängd genom ett tryck på<br>tangenten C på pekskärmen:                                                                                                    |  |  |  |  |
| 5     | Indikerar det nuvarande effektbehovet som krävs av<br>termostaten. Procent av effekt som krävs visas av bandens<br>gröna färg, varie band representerar 10 % av effekten.                                                                                                    |  |  |  |  |
| 6     | Här visas aktuella värden för följande parametrar:<br><b>Sv.wat.inl.</b> = Köldbärarens returtemperatur till förångaren;<br><b>Sv.wat.out.</b> = Utgående köldbärartemperatur till systemet;<br><b>AP</b> = Avläst högtryck, köldmediesidan;<br><b>BP</b> = Avläst lågtryck, köldmediesidan;<br><b>EVV</b> = Den elektroniska expansionsventilens aktuella<br>öppningsvärde i procent;<br><b>Liq. nivå</b> = vätskenivån i värmeväxlaren;<br><b>Evap.</b> = Visar köldbärarpumparnas status där (1) visar<br>primärpumpen och (2) reservpumpen,<br>grön = i drift, grå = stoppad;<br><b>Cond.</b> = Visar kylmedelpunkten (grön = På, grå = Av);<br><b>Comp.1</b> = Varvtal kompressor 1;<br><b>Comp.2</b> = Varvtal kompressor 3;<br><b>Comp.4</b> = Varvtal kompressor 4; |  |  |  |  |

# HUVUDENHET – WMX/WMG/TW110

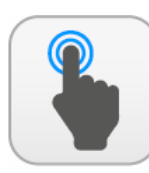

| Α | Öppna sida för val av meny.                                                                                         |  |  |  |
|---|----------------------------------------------------------------------------------------------------|--|--|--|
| В | Öppna sidan med larm, om ett larm är aktuellt blinkar<br>ikonen.                                                    |  |  |  |
| С | Start och stopp av aggregatet, i drift om bakgrunden är grön och stoppad om bakgrunden är vit.                      |  |  |  |
| D | Öppnar sidan gällande "KOMPRESSORER", för mer<br>information hänvisas till den senare sektionen om<br>kompressorer. |  |  |  |
| E | Öppnar sidan gällande "KONDENSOR", för mer<br>information hänvisas till senare sektionen.                           |  |  |  |
| F | Öppnar sidan gällande "EVAPORATOR", för mer<br>information hänvisas till den senare sektionen.                      |  |  |  |

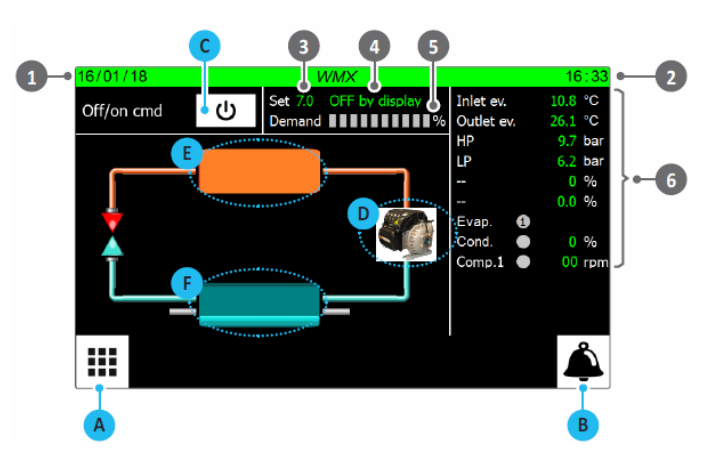

| Index | Förklaring                                                                                                    |  |  |  |  |  |
|-------|----------------------------------------------------------------------------------------------------|--|--|--|--|--|
| 1     | Anger dagens datum inställt på systemet                                                                                                    |  |  |  |  |  |
| 2     | Indikerar det aktuella tiden på systemet                                                                                                    |  |  |  |  |  |
| 3     | Visar aktuellt inställt börvärde                                                                                                    |  |  |  |  |  |
| 4     | Visar enhetens nuvarande status. Denna status kan vara:<br>WAIT = Enhet som väntar på styrkortets start (5 sekunder);<br>ON = Enhet aktiv;<br>OFF from alarm = Enhet stoppad på grund av larm;<br>Board restart = Enhet som väntar på startproceduren (20<br>sekunder);<br>OFF from BMS = Enheten avstängd via kommando från<br>BMS;<br>OFF from time = Enhet avstängd av tidsinställningen;<br>OFF from ID = Enhet avstängd via digital ingång (ID1);<br>OFF from Display = Enheten avstängd genom ett tryck på<br>tangenten C på pekskärmen:        |  |  |  |  |  |
| 5     | Indikerar det nuvarande effektbehovet som krävs av<br>termostaten. Procent av effekt som krävs visas av bandens<br>gröna färg, varje band representerar 10 % av effekten.                                                                                                    |  |  |  |  |  |
| 6     | Här visas aktuella värden för följande parametrar:<br><b>Sv.wat.inl.</b> = Köldbärarens returtemperatur till förångaren;<br><b>Sv.wat.out.</b> = Utgående köldbärartemperatur till systemet;<br><b>AP</b> = Avläst högtryck, köldmediesidan;<br><b>BP</b> = Avläst lågtryck, köldmediesidan;<br><b>Evap.</b> = Visar köldbärarpumparnas status,<br>grön = i drift, grå = stoppad;<br><b>Cond.</b> = Visar installerad kylmedelpumps status styrd av<br>kretskortet, grön = i drift, grå = stoppad;<br><b>Comp.1</b> = Varytal kompressor 1 i procent: |  |  |  |  |  |

#### HUVUDENHET – KOMPRESSORER

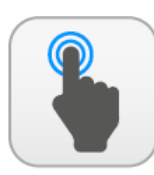

| Α | Återgå till huvudskärmen                                         |
|---|------------------------------------------------------------------|
| В | Öppna sidan med larm, om ett larm är aktuellt blinkar<br>ikonen. |
| С | Öppnar sidan för nästa kompressor om befintlig.                  |

|    |                                                                                                    |                                                                                                    | 1                                                                                                    |    |
|----|----------------------------------------------------------------------------------------------------|----------------------------------------------------------------------------------------------------|----------------------------------------------------------------------------------------------------|----|
|    |                                                                                                    | Compressor                                                                                                    | 10                                                                                                    |    |
| 2{ | Off /on Dem./prev. 0 / 100 %<br>Req.speed 00 rpr<br>Act.speed 00 rpr<br>Min.speed 00 rpr<br>Max.speed 00 rpr<br>Req.power 0.0 KV<br>Abs.power 0.0 KV<br>Abs.power 0.0 KV<br>Act.power 0.0 KV<br>Act.power 0.%<br>Voltage 0 V<br>Current 0 A<br>IGV 0.0 % | Info Off<br>Control mode Error<br>Status Off<br>Cavity temp273.1°C<br>Inverter temp273.1°C<br>SCR temp273.1°C<br>Disch.temp273.1°C<br>Disch.temp273.1°C<br>Disch.terps1.0 bar<br>Suct.press1.0 bar<br>Suct.press1.0 bar<br>Compr.ratio 0.1<br>Superheat -273.0K | <ul> <li>Interlock</li> <li>Solenoid inverter</li> <li>Solenoid motor</li> <li>High curr line</li> <li>High curr motor</li> <li>Rotor locked</li> <li>Bearing alarm</li> <li>Generator mode</li> <li>Startup mode</li> <li>C</li> </ul> | }• |

| Index | Förklaring                                                                                                    |       |                                                                                       |
|-------|----------------------------------------------------------------------------------------------------|-------|---------------------------------------------------------------------------------------|
| 1     | Anger vilken kompressor data gäller                                                                                                    | Index | Förklaring                                                                            |
|       | Visar aktuella värden för följande parametrar:                                                                                                    |       | Visar följande parametrars aktuella värden:                                           |
|       | Off/On = Kompressorns aktuella status, grön = På, Grå = Av;                                                                                                    |       | <sup>(2)</sup> Interlock = Aktuell status för kompressordrift;                        |
|       | Req./MaxReq. = effektnivå som krävs av kompressorn;                                                                                                    |       | <sup>(2)</sup> Inverterar solenoid = Aktuellt status för inverterstyrd magnetspole;   |
|       | Sp.Req. = kompressorn varvtal som krävs för att uppfylla behovet;                                                                                                    |       | <sup>(1)</sup> Line high curr. = Nuvarande status för kompressorers strömförsörjning; |
|       | Cur.sp. = aktuellt kompressorvarvtal;                                                                                                    | 4     | <sup>(3)</sup> Motor high curr. = motor överströmskontroll                            |
|       | Min.Sp. = Kompressorns lägsta varvtal;                                                                                                    |       | <sup>(3)</sup> Rotor blocked = rotor låst kontroll;                                   |
| 2     | Max.sp. = Kompressorns högsta varvtal                                                                                                    |       | <sup>(3)</sup> Bearing alarm = lager larm kontroll;                                   |
|       | Pow.req. = effekt som krävs av kompressorn;                                                                                                    |       | Generator mode = rotationskontroll efter stopp;                                       |
|       | Pow.Aabs. = av kompressorn upptagen effekt;                                                                                                    |       | (3) Start mode = Kontroll av kompressorers startprocedurer;                           |
|       | Cur.pow. = aktuellt strömbehov i procent;                                                                                                    |       | Dessa signaler kan ha en av följande tillstånd:                                       |
|       | Voltage = kompressorns spänning;                                                                                                    | (1)   | <ul> <li>grå = standardvärde;</li> </ul>                                              |
|       | Current = ström absorberad av kompressorn;                                                                                                    |       | • gul = värde vid larmvarning;                                                        |
|       | IGV = ventil IGV öppningsgrad i procent;                                                                                                    |       | • röd = värde vid larm                                                                |
|       | Visar aktuella värden för följande parametrar:                                                                                                    | (2)   | Dessa signaler kan ha en av följande tillstånd:                                       |
|       | Info = anger kompressorns aktuella status som kan vara:                                                                                                    | (2)   | • grön = Driftsignal aktiverad;                                                       |
|       | Off: kompressor avstängd;                                                                                                    |       | • grā = Driftsignal i vāntelāge;                                                      |
|       | On: kompressor i drift;                                                                                                    | (2)   | Dessa signaler kan ha en av följande tillstånd:                                       |
|       | Repositioning: kompressor stoppad, återställning av ventil IGV pågår;                                                                                                    | (3)   | • gră = standardvärde;                                                                |
|       | Al. Turbocor: kompressor i larmstatus;                                                                                                    |       | • gul = icke standardvärde;                                                           |
|       | Lim.High TGP: gransvarde for gastemperaturen;                                                                                                    |       |                                                                                       |
|       | Off stable demand: Forberedelse for att starta ytterligare en                                                                                                    |       |                                                                                       |
|       | kompressor, de aktiva kompressorerna stabiliseras med en bestamd                                                                                                    |       |                                                                                       |
|       | nastignet;                                                                                                    |       |                                                                                       |
|       | <ul> <li>On white speed. Belakning av varvalet for de aktiva komproscororna.</li> </ul>                                                                                                    |       |                                                                                       |
|       | • On start compressor: kompressor klar för start:                                                                                                    |       |                                                                                       |
|       | On star compressor: compressor clarific start,                                                                                                    |       |                                                                                       |
|       | On closing stag, valve: ventil stängs:                                                                                                    |       |                                                                                       |
|       | Off time between startun: minsta tid mellan start av kompressor:                                                                                                    |       |                                                                                       |
|       | Mod control = visar kontrolläget: detta läge kan vara:                                                                                                    |       |                                                                                       |
|       | Error: larmsignal för kompressor:                                                                                                    |       |                                                                                       |
|       | Calibration mode: Kompressor i kalibreringssteget (endast stöd):                                                                                                    |       |                                                                                       |
|       | Manual mode: Kompressor aktiv i manuellt läge (endast stöd):                                                                                                    |       |                                                                                       |
|       | Analog mode: används ei:                                                                                                    |       |                                                                                       |
|       | <ul> <li>Modbus mode: Kompressor aktiv via kommando från kort pCO;</li> </ul>                                                                                                    |       |                                                                                       |
| 3     | Chiller mode: används ej;                                                                                                    |       |                                                                                       |
|       | Status: visar kompressorns aktuella status som kan vara:                                                                                                    |       |                                                                                       |
|       | Off: kompressor stoppad;                                                                                                    |       |                                                                                       |
|       | <ul> <li>Locked out state: Läge efter att ett larm har upphört;</li> </ul>                                                                                                    |       |                                                                                       |
|       | <ul> <li>System Resetting: kompressorn är i återställningsläge;</li> </ul>                                                                                                    |       |                                                                                       |
|       | Ramping up: kompressorn är i startläge;                                                                                                    |       |                                                                                       |
|       | Partially Closed Vane: kompressorn stänger IGV-ventilen;                                                                                                    |       |                                                                                       |
|       | Normal Operation State: normal kompressordrift;                                                                                                    |       |                                                                                       |
|       | <ul> <li>Maximum Flow State: kompressorn I drift med max. varvtal;</li> </ul>                                                                                                    |       |                                                                                       |
|       | <ul> <li>Minimum IGV% reached: min. öppnad IGV ventil;</li> </ul>                                                                                                    |       |                                                                                       |
|       | <ul> <li>Interlock Open: kompressorn väntar på signal från pCO kortet;</li> </ul>                                                                                                    |       |                                                                                       |
|       | <ul> <li>Fault is Active: kompressor stopped av larm;</li> </ul>                                                                                                    |       |                                                                                       |
|       | <ul> <li>Inverter temp. High: För hög temperatur i interna invertern;</li> </ul>                                                                                                    |       |                                                                                       |
|       | <ul> <li>Ready for demand: kompressorn klar för start;</li> </ul>                                                                                                    |       |                                                                                       |
|       | (1) <b>Temp. cavity =</b> anger aktuell kavitetstemperatur;                                                                                                    |       |                                                                                       |
|       | <sup>(1)</sup> <b>Temp. inverter =</b> indikerar aktuell temperatur i den interna invertern;                                                                                                    |       |                                                                                       |
|       | (1) -                                                                                                    |       |                                                                                       |
|       | <pre>remp.mand. = anger tryckledningens aktuella temperatur;</pre>                                                                                                    |       |                                                                                       |
|       | Int.temp. = anger aktuell inloppstemperatur                                                                                                    |       |                                                                                       |
|       | (1) Internet a grant data literalia internet internet int |       |                                                                                       |
|       | (1) Commente a anger det aktuella inioppstrycket                                                                                                    |       |                                                                                       |
|       | (1) <b>Compr.rat.</b> = anger det aktuella vardet av kompressionsforhallandet;                                                                                                    |       |                                                                                       |
|       | Superneat = anger overnettningen;                                                                                                    |       |                                                                                       |
|       |                                                                                                    |       |                                                                                       |

# HUVUDENHET – ELEKTRONISK EXPANSIONSVENTIL (ej tillgänglig för TW110)

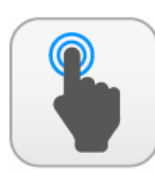

| A | Återgå till huvudskärmen                                         |
|---|------------------------------------------------------------------|
| в | Öppna sidan med larm, om ett larm är aktuellt blinkar<br>ikonen. |

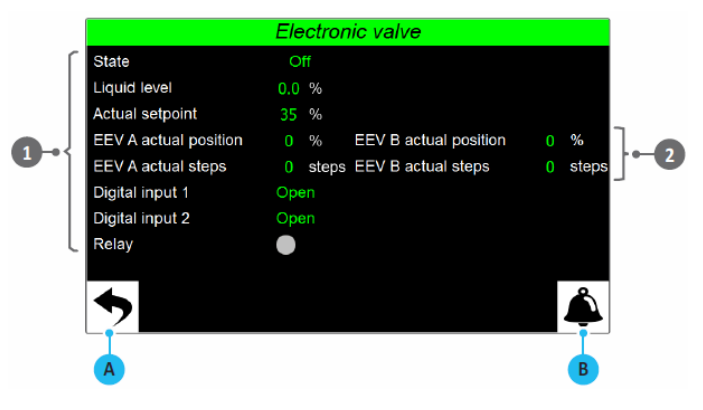

| Index | Förklaring                                                                  |
|-------|-----------------------------------------------------------------------------|
|       | Visar aktuella värden för följande parametrar:                              |
|       | Mode: visar ventilens aktuella status som kan vara:                         |
|       | <ul> <li>Off: ventilen frånslagen;</li> </ul>                               |
|       | • On: ventilen i drift;                                                     |
|       | <ul> <li>Start: ventilen i startläge;</li> </ul>                            |
|       | <ul> <li>Alarm: ventilen i larmläge;</li> </ul>                             |
|       | <ul> <li>Forced: ventilen i tvingad drift under kompressorstart:</li> </ul> |
|       | <ul> <li>Forced manual: ventilen i manuell styrning (support);</li> </ul>   |
|       | <ul> <li>Forced at zero: ventilen stängd på grund av läckagelarm</li> </ul> |
| 1     | Liquid level = vätskenivå i den flödade förångaren;                         |
|       | Current setpoint = Visar värdet för vätskenivån i procent                   |
|       | som ska nås i den flödade förångaren;                                       |
|       | EEV A current position = öppning av ventil A i procent;                     |
|       | EEV A current stepps = öppning av ventil A uttryckt i steg;                 |
|       | Digital input 1 = Status för digital ingång ID1 till ventilens              |
|       | elektroniska drivdon;                                                       |
|       | Digital input 2 = Status för digital ingång ID2 till ventilens              |
|       | elektroniska drivdon;                                                       |
|       | <b>Relä =</b> Status för ventilens på relä, grön = Till, grå = Från;        |
|       | Visas endast på enheter med minst 3 kompressorer, de                        |
| 2     | aktuella värdena för följande parametrar:                                   |
| 2     | EEV B current position = öppning av ventil B i procent;                     |
|       | <b>EEV B current stepps =</b> öppning av ventil B uttryckt i steg:          |

# HUVUDENHET – FÖRÅNGARE

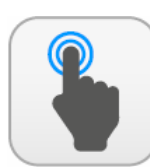

| A | Återgå till huvudskärmen                                         |
|---|------------------------------------------------------------------|
| В | Öppna sidan med larm, om ett larm är aktuellt blinkar<br>ikonen. |

|    |                         | Evapo       | orator              |          |
|----|-------------------------|-------------|---------------------|----------|
| ſ  | Inlet water evaporator  | 10.8 °C     | Actual setpoint     | 7.0 °C   |
|    | Outlet water evaporator | 26.1 °C     | Actual differential | 5.0 °C   |
| 1{ | Circuit state           | Off         | Proportional error  | 0.0 %    |
|    | Plant pump 1            | Off         | Integral error      | 0.0 %    |
| l  | Plant pump 2            | Not present | Total request       | 0 %      |
|    |                         |             | Limit max request   | 100 %    |
|    |                         |             |                     |          |
|    |                         |             |                     |          |
|    | <b>•</b>                |             |                     | <b>Å</b> |
|    |                         |             |                     |          |
|    |                         |             |                     |          |

| Index | Förklaring                                                        |
|-------|-------------------------------------------------------------------|
|       | Visar aktuella värden för följande parametrar:                    |
|       | Evap.water inlet = visar köldbärarens ingående temperatur         |
|       | till förångaren;                                                  |
|       | Evap.water outlet = visar köldbärarens utgående                   |
|       | temperatur från förångaren;                                       |
|       | Mode: visar förångarens aktuella status och eventuella            |
|       | ingripande från maskinen som kan vara:                            |
|       | <ul> <li>Off: förångaren ej i aktiv;</li> </ul>                   |
|       | <ul> <li>On: förångaren i drift;</li> </ul>                       |
|       | <ul> <li>High pressure prevention: stopp pga. för högt</li> </ul> |
|       | kondensortryck;                                                   |
|       | <ul> <li>Low temperatur prevention: stopp pga. för låg</li> </ul> |
| 1     | suggastemperatur;                                                 |
|       | Pul.pump 1/Pul.pump 2 = anger koldbararpumpars                    |
|       | aktuella status. Beroende på enheten kan de vara en eller         |
|       | två och dess status vara:                                         |
|       | • Off: pump inte i drift;                                         |
|       | • On: pump i drift;                                               |
|       | • Switch-off: pumpen stoppad;                                     |
|       | • Flow switch: larm fran flodesvakt:                              |
|       | Pump inversion: pågående växling av drift mellan pump             |
|       | Alarmi numn stannad nga larmi                                     |
|       | • Aldini. pump stoppau pga. laini,                                |
|       | • No prosont: pump sakpas:                                        |
|       | • No present. pump sakilas,                                       |
|       | Visar de aktuella värdena för följande parametrar:                |
|       | Current setpoint = Visar aktuellt börvärde;                       |
|       | Current differential = Visar börvärdets differens;                |
|       | Proportional error = Visar i procent felets värde i               |
|       | förhållande till PID-logikens proportionella fel;                 |
| 2     | Integral error = Visar i procent felets värde i förhållande till  |
|       | PID-logikens integralfel;                                         |
|       | Total request = Anger värdet i procent av termostatens            |
|       | begäran;                                                          |
|       | Maximum request limit = termostatens maximala                     |
|       | effektbegäran;                                                    |

#### **HUVUDENHET – KONDENSOR**

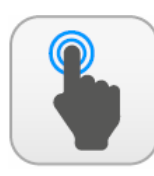

| Α | Återgå till huvudskärmen                                         |
|---|------------------------------------------------------------------|
| В | Öppna sidan med larm, om ett larm är aktuellt blinkar<br>ikonen. |

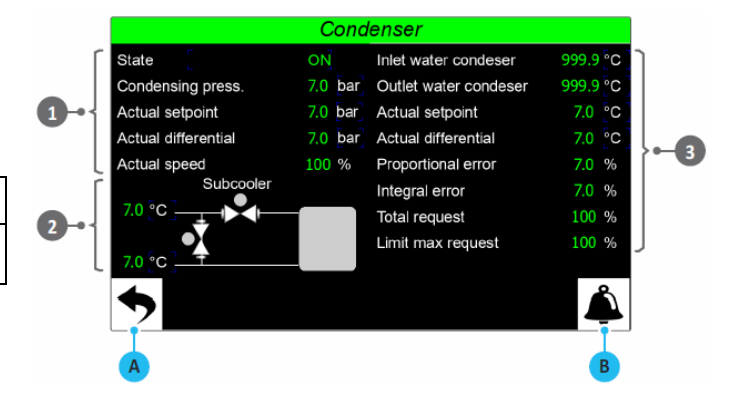

| Index | Förklaring                                                            |
|-------|-----------------------------------------------------------------------|
|       | Visar aktuella värden för följande parametrar:                        |
|       | Mode: visar aktuellt status för kondensorn som kan vara:              |
|       | <ul> <li>Off: kondenseringen ej i aktiv, fläkt/pump;</li> </ul>       |
|       | • <b>On:</b> kondensorn i drift, fläkt/pump;                          |
|       | • Start: fixerat varvtal vid kompressorstart, fläkt/pump;             |
|       | Alarm: kondensorn i larmat läge;                                      |
| 1     | • Forced: fläkt/pump i tvångsdrift (support):                         |
|       | Condens. Pressure = Visar hetgastrycket:                              |
|       | <b>Current setpoint =</b> Visar börvärdet för kondensortrycket:       |
|       | <b>Current differential =</b> visar inställd differens för börvärdet: |
|       | <b>Current speed =</b> Visar numn/fläkts aktuella varvtal styrt av    |
|       | 0-10 signal nå analog utgång Y1                                       |
|       | Hetasvärmeväylare är monterade i aggregat typ WTX och                 |
|       | TRY Ventiler VSL och VSRD finns endest i aggregat typ TRV             |
|       | TDA. Ventiler VSE OCH VSBF mins endast raggregat typ TDA.             |
|       | I det graficka diagrammet av underkularen indikerar de                |
|       | alika alamantan:                                                      |
|       | Ton value – vicar utgåande käldmedietemperatur från                   |
| 2     | kondensern:                                                           |
| 2     | Rondensorn;                                                           |
|       | <b>Bottom value</b> = visar suggastemperaturen;                       |
|       | Liquid valve on the condenser outlet (top) = visar status             |
|       | for ventil ansluten till den digitala utgangen NO17;                  |
|       | Bypass valve between inlet and outlet = visar status for              |
|       | ventil ansluten till den digitala utgangen NO16, gron = Pa,           |
| -     | gra = AV;                                                             |
|       | Har visas de aktuella vardena for foljande parametrar                 |
|       | (endast synliga for vatten/vattenenheter):                            |
|       | <b>Cond.water inlet</b> = visar ingående kylmedeltemperatur till      |
|       | kondensorn;                                                           |
|       | <b>Cond.water outlet =</b> visar utgående kylmedeltemperatur          |
|       | från kondensorn;                                                      |
|       | Följande parametrar visas endast på enheter i                         |
|       | värmedriftläge:                                                       |
|       | Current setpoint = anger inställt temperaturbörvärde;                 |
| 3     | Current differential = anger värdet på börvärdets                     |
|       | differential;                                                         |
|       | Proportional error = anger i procent värdet av felet i                |
|       | förhållande till PID logiken;                                         |
|       | Integral error = anger i procent värdet av felet i                    |
|       | förhållande till PID logiken;                                         |
|       | Total request = visar procentuellt värdet termostatens                |
|       | begäran;                                                              |
|       | Maximal request limit = begränsning av termostatens                   |
|       | effektbegäran;                                                        |

# MENY ON/OFF

Den här sidan gör det möjligt att hantera enhetens övergripande kommandon. I det här fönstret kan användaren starta/stänga av maskinen, ställa in värdena i förhållande till börvärden och, för de enheter som behöver det, ställa in säsongsdriftslägen.

OBSERVERA: vissa sidor, eller föremål på samma sidor, i den här menyn är kanske inte synliga eftersom de är specifika för vissa modeller eller typer av enheter, beroende på konfigurationen kan vissa komponenter inte vara tillgängliga, men denna bruksanvisning kommer att lista alla möjliga sidor. För mer information om komponenterna i enheten, se den tekniska manualen.

#### **ON/OFF MENY - HUVUDSIDA**

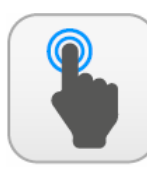

| Α | Öppna sida för val av meny.                                                                                                    |  |
|---|----------------------------------------------------------------------------------------------------|--|
| В | Öppna sidan med larm, om ett larm är aktuellt blinkar<br>ikonen.                                                                                                    |  |
| С | Start och stopp av aggregatet, i drift om bakgrunden är grön och stoppad om bakgrunden är vit.                                                                                                    |  |
| D | Om enheten är en värmepump väljs driftsläge här.<br>Varje tryckning ändrar statusen, blå = kyldrift, orange<br>= värmedrift. Dessutom kommer det aktiva läget att<br>anges bredvid tangenten.                                                                                                    |  |
| E | Här väljs vilket börvärde som ska användas på<br>enheten från en rullgardinsmeny som innehåller:<br>SET1 = aktiverar börvärde 1;<br>SET2 = aktiverar börvärde 2;<br>PERIODS = aktiverar drift via tidsprogrammet. I detta<br>fall kommer knappen ( H) att visas för att komma till<br>sidan "TIME PERIODS" för relativa inställningarna. |  |
| F | Öppnar sidan gällande "BÖRVÄRDE 1" för kyldriften.                                                                                                    |  |
| G | Öppnar sidan gällande "BÖRVÄRDE 2" för kyldriften.                                                                                                    |  |
| Н | Gör det möjligt att komma åt sidan "TIDPERIODER".<br>Denna tangent visas bara om alternativet "periods" är<br>markerat i fältet ( ().                                                                                                    |  |
| 1 | Om enheten är en värmepump visas "BÖRVÄRDE 1"<br>för värmedrift och kan ställas in.                                                                                                    |  |
| L | Om enheten är en värmepump visas "BÖRVÄRDE 2"<br>för värmedrift och kan ställas in.                                                                                                    |  |

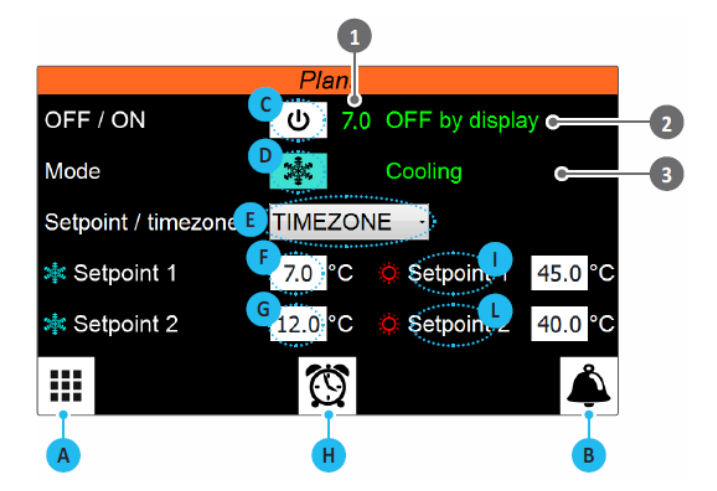

| Index | Förklaring                                                                                                    |  |
|-------|----------------------------------------------------------------------------------------------------|--|
| 1     | Visar aktuellt inställt börvärde                                                                                                    |  |
| 2     | Visar enhetens nuvarande status. Denna status kan<br>vara:<br>WAIT = Enhet som väntar på styrkortets start (5<br>sekunder);<br>ON = Enhet aktiv;<br>OFF from alarm = Enhet stoppad på grund av larm;<br>Board restart = Enhet som väntar på startproceduren<br>(20 sekunder);<br>OFF from BMS = Enheten avstängd via kommando från<br>BMS;<br>OFF from time = Enhet avstängd av tidsinställningen;<br>OFF from ID = Enhet avstängd via digital ingång (ID1);<br>OFF from Display = Enheten avstängd genom ett tryck<br>på tangenten r |  |
| 3     | Visar enhetens aktuella driftsläge.                                                                                                    |  |

### **ON/OFF MENY – TIDSPERIODER, dagsprogram**

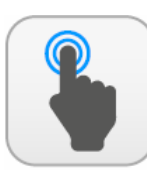

# MÖJLIGA ÅTGÄRDER

| A | Gå tillbaka föregående sida                                                  |
|---|------------------------------------------------------------------------------|
| В | Gå till nästa sida.                                                          |
| С | Öppna menysidan för larm.                                                    |
| D | Välj veckodag som ska ställas in;                                            |
| E | Ställ in tid för start med timme och minuter för den<br>första tidsperioden; |
| F | Ställ in sluttid med timme och minuter för den första tidsperioden;          |
| G | Ställ in typ av drift för den första tidsperioden;                           |
| H | Ställ in tid för start med timme och minuter för den<br>andra tidsperioden;  |
| 1 | Ställ in sluttid med timme och minuter för den andra<br>tidsperioden;        |
| L | Ställ in typ av drift för den andra tidsperioden;                            |
| Σ | Ställ in tid för start med timme och minuter för den<br>tredje tidsperioden; |
| N | Ställ in sluttid med timme och minuter för den tredje tidsperioden;          |
| 0 | Ställ in typ av drift för den tredje tidsperioden;                           |
| Р | Ställ in tid för start med timme och minuter för den<br>fjärde tidsperioden; |
| Q | Ställ in sluttid med timme och minuter för den fjärde tidsperioden;          |
| R | Ställ in typ av drift för den fjärde tidsperioden;                           |

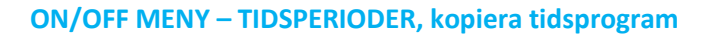

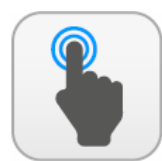

| Α | Gå till meny ON/OFF;                                                                             |
|---|--------------------------------------------------------------------------------------------------|
| В | Gå tillbaka föregående sida                                                                      |
| С | Öppna menysidan för larm;                                                                        |
| D | Välj veckodag vars timprogram ska kopieras;                                                      |
| E | Välj veckodag där det kopierade timprogrammet ska klistras in;                                   |
| F | Kopiera inställt timprogram från den valda<br>veckodagen, (D), till den valda mottagardagen (E); |

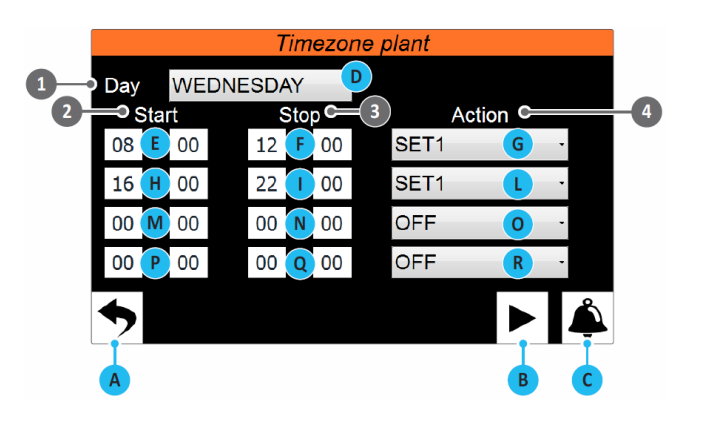

| Index | Förklaring                                                                                                    |
|-------|----------------------------------------------------------------------------------------------------|
| 1     | Välj veckodag som ska ställas in                                                                                                    |
| 2     | Visar periodens starttid, varje dag kan ha upp till 4 stycken.                                                                                                    |
| 3     | Visar periodens sluttid, varje dag kan ha upp till 4<br>stycken.                                                                                                    |
| 4     | Ställ in typ av drift för varje tidsperiod, varje dag kan ha<br>upp till 4 stycken. Typ av drift kan vara:<br>OFF = Enheten stoppad under inställ period;<br>SET 1 = Enheten i drift enligt börvärde 1;<br>SET 2 = Enheten i drift enligt börvärde 2; |

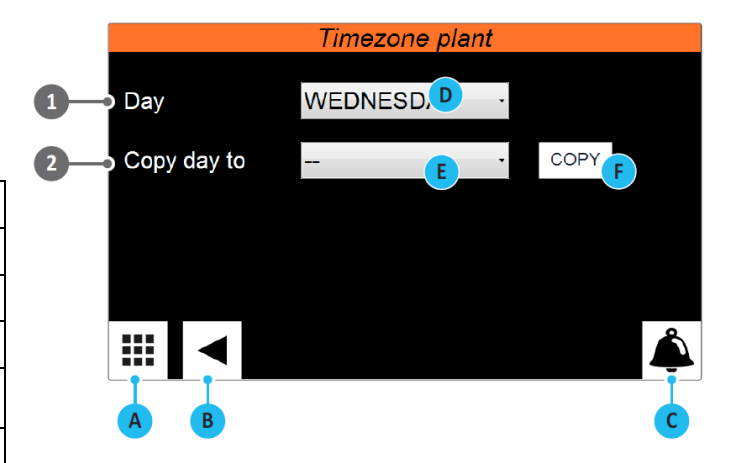

| Index                                                       | Förklaring                                   |  |  |  |
|-------------------------------------------------------------|----------------------------------------------|--|--|--|
| 1                                                           | Visar veckodag vars timprogram ska kopieras. |  |  |  |
| 2 Visar veckodag som ska få det kopierade<br>timprogrammet. |                                              |  |  |  |

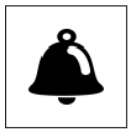

#### LARM MENY

I menyn för larmen visas, och eventuellt återställs, larm som uppstår i enheten under drift. Larmen är uppdelade i olika kategorier beroende på deras

svårighetsgrad.

#### LARM MENY – visar aktiva larm

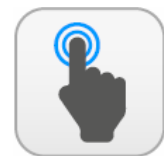

# MÖJLIGA ÅTGÄRDER

| A | Öppnar sidan för val av meny;                                                              |
|---|--------------------------------------------------------------------------------------------|
| В | Gå till larmloggen;                                                                        |
| С | Gå till föregående aktiva larm;                                                            |
| D | Gå till följande aktiva larm;                                                              |
| E | Med att tryck på knapp "RESET" återställs visat larm,<br>om det har manuell återställning; |

Observera att vissa av dem kan orsaka allvarliga skador på enheten och varningssignalens art och dess orsak måste undersökas och åtgärdas, eventuellt av auktoriserad servicepersonal.

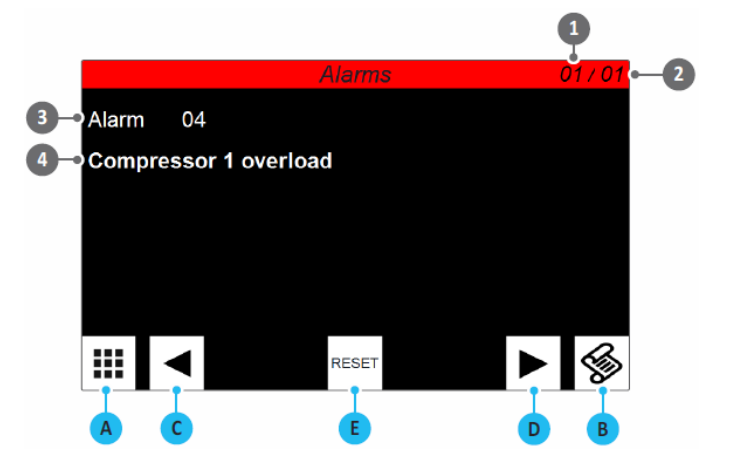

| Index                                        | Förklaring                                                               |  |  |  |  |
|----------------------------------------------|--------------------------------------------------------------------------|--|--|--|--|
| 1                                            | Visar det aktuella aktiva larmnumret                                     |  |  |  |  |
| 2                                            | Visar det totala antalet larm som för närvarande är<br>aktiva i systemet |  |  |  |  |
| 3 Visar koden för det aktuella aktiva larmet |                                                                          |  |  |  |  |
| 4                                            | Visar beskrivningen av det aktuella aktiva larmet                        |  |  |  |  |

#### LARM MENY – Visning av larmens logg

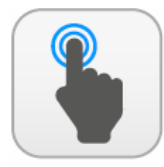

| A                                | Öppnar sidan för val av meny;       |
|----------------------------------|-------------------------------------|
| B Gå till sidan för aktiva larm; |                                     |
| С                                | Gå till föregående larm i loggen;   |
| D                                | Gå till följande larm i loggen;     |
| E                                | Gå till det första larmet i loggen; |

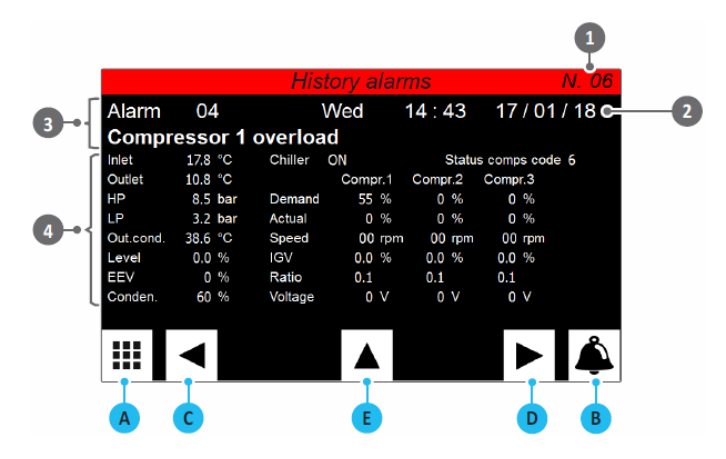

| Index | Förklaring                                            |  |  |  |
|-------|-------------------------------------------------------|--|--|--|
| 1     | Visar larmets nummer i loggen som kan innehålla högst |  |  |  |
| T     | 100 larm där nästa larm skrivs över det äldsta larmet |  |  |  |
| 2     | Datum och tid för larmet                              |  |  |  |
| 3     | Visar larmets kod och beskrivning                     |  |  |  |
| 4     | Visar enhetens driftsparametrar som avlästes in då    |  |  |  |
| 4     | larmet uppstod                                        |  |  |  |

#### Lista över larm

Varje larm kan ha en viss typ av återställning, dessa typer kan vara:

Auto (automatisk) = Larmet försvinner när orsaken till larmet upphör.

Man (manuellt) = För att återgå till normal drift, krävs manuell manövrering, av en operatör via en pekskärm eller BMS;

Semi (halvautomatisk) = Larmet återställs automatiskt, men om det utlöses mer än 3 gånger under en timme måste det återställas manuellt; TurboAL = Karakteristiskt larm för kompressorer typ Turbocor. Den återställs automatiskt enligt följande procedur:

1. Stäng av den berörda kompressorns larm;

2. Vänta 30 sekunder (inställbart);

3. Turbocor matas med 10 % effekt;

4. Turbocor återställer larmet;

5. Turbocor återställer IGV-ventilens läge, under ca 120 sekunder;

6. pCO kan åter starta Turbocorkompressorn;

| Kod   | Beskrivning                          | Åter-<br>ställning |  | Kod   | Beskrivning                           | Åter-     |
|-------|--------------------------------------|--------------------|--|-------|---------------------------------------|-----------|
|       |                                      |                    |  |       |                                       | ställning |
| AL001 | Från digital ingång                  | Auto               |  | AL056 | Turbocor1 För hög likströmsspänning   | TurboAL.  |
| AL002 | Fastoljdsrela                        | Manu.              |  | AL057 | Turbocor1 För hög strömstyrka         | TurboAL.  |
| AL003 | Frysskydd, forangare                 | Manu.              |  | AL058 | Turbocor1 Felaktig givare             | TurboAL.  |
| AL004 | Kontaktormotorskydd kompressor 1     | Manu.              |  | AL059 |                                       | TurboAL.  |
| ALOOS | Systemets flodesvakt                 | Manu.              |  | AL060 | Turbocor1 For hog lindningstemperatur | TurboAL.  |
| AL005 | Fran digital Ingang, EEV             | Auto               |  | AL061 | Turbocori Lagertei                    | TurboAL.  |
| AL007 | Högtryckspressostat                  | ivianu.            |  | ALU62 |                                       | TURDOAL.  |
| AL008 | Hogtryckstransduktor                 | Manu.              |  | AL063 |                                       | TurboAL.  |
| AL009 | Lagtryckspressostat                  | Manu.              |  | AL064 | Turbocori AVC data sakhas             | TurboAL.  |
| AL010 |                                      | Manu.              |  | AL065 | Turbocor1 Motor Back EMIF for lag     | TurboAL.  |
| ALUII | Kritiskt lagtryck                    | Manu.              |  | ALU66 |                                       | TurboAL.  |
| ALUIZ | Motorskydd kondensorflakt/pump       | Manu.              |  | AL067 | Turbocor1 Generatordriftiage          | TurboAL.  |
| AL013 | Motorskydd systempump 1              | Manu.              |  | AL068 | Turbocor1 SCR fasfoljdsrela           | TurboAL.  |
| AL014 | Niotorskydd systempump 2             | Manu.              |  | AL059 | Turbocor1 EJ ansluten                 | ivianu.   |
| ALUIS | Systempump 1, undernall              | Auto               |  | AL070 | Turbocor1 Missiyckad start            | TurboAL.  |
| ALU16 | Systempump 2, undernall              | Auto               |  | AL071 | Turbocor2 Inverter temperatur         | TurboAL.  |
| ALU17 | Kompressor 1, undernall              | Auto               |  | AL072 | Turbocor2 Hetgastemperatur            | TURDOAL.  |
| AL018 | Kompressor 2, underhall              | Auto               |  | AL073 | Turbocor2 Suggastryck                 | TurboAL.  |
| ALO19 | Givare U1, trasig eller ej ansluten  | Auto               |  | AL074 | Turbocor2 Hetgastryck                 | TURDOAL.  |
| AL020 | Giver U2, trasig eller ej ansluten   | Auto               |  | AL075 | Turbocor2 Last rotor                  | ivianu.   |
| ALUZI | Givare U3, trasig eller ej ansluten  | Auto               |  | AL076 | Turbocor2 For hog stromstyrka pa fas  | (1)       |
| ALUZZ | Givere U4, trasig eller ej ansluten  | Auto               |  | AL077 | Turbocor2 Kavitetstemperatur          | TurboAL.  |
| AL023 | Givere US, trasig eller ej ansluten  | Auto               |  | AL078 | Turbocor2 Overstrom                   | TurboAL.  |
| AL024 | Givare U6, trasig eller ej ansluten  | Auto               |  | AL079 | Turbocor2 Kompressionsfornaliande     | TurboAL.  |
| AL025 | Givare U7, trasig eller ej ansluten  | Auto               |  | ALU80 | Turbocor2 For lag DC-spanning         | TURDOAL.  |
| ALU26 | Givare U8, trasig eller ej ansluten  | Auto               |  | AL081 | Turbocor 2 SCR temperatur             | TURDOAL.  |
| AL027 | Giver U9, trasig eller ej ansluten   | Auto               |  | AL082 | Turbocor2 Systemet utlost             | (1)       |
| ALU28 | Givare 010, trasig eller ej ansluten | Auto               |  | AL083 | Turbocor2 Kalibrering missiyckades    | TurboAL.  |
| AL029 | Turbocori For hog hetgastemperatur   | Manu.              |  | AL084 | Turbocor2 Missiyckad start            | TurboAL.  |
| AL030 |                                      | ivianu.            |  | AL085 | Turbocor2 Axiell forskjutning         | TurboAL.  |
| AL031 | Turbocor1 Hotgostomporatur           | Auto               |  | AL085 | Turbocor2 Axieli statisk belastning   | TurboAL.  |
| AL032 |                                      | Auto               |  | AL087 | Turbocor2 Front radial disp X         | TurboAL.  |
| AL035 |                                      | Auto               |  | AL000 |                                       | TurboAL.  |
| AL034 |                                      | Auto               |  | AL089 | Turbocor2 Front radial load X         | TurboAL.  |
| ALUSS | Turbocori Last rotor                 | Auto               |  | AL090 |                                       | TurboAL.  |
| AL030 | Turbocor1 Kovitotstomporatur         |                    |  | AL091 | Turbocor2 Back radial disp X          | TurboAL.  |
| AL037 | Turbocori Kavitetstemperatur Turbo   | ALI UI DOAL.       |  | AL092 | Turbocor2 Back radial load V          | TurboAL.  |
| AL030 | Turbocol 1 Overstroll                | TurboAL.           |  | AL095 |                                       | TurboAL.  |
| AL039 | Turbocor1 Kompressionsformaliande    | TurboAL            |  | AL094 | Turbocor2 Back radial load Y          | TurboAL.  |
| AL040 |                                      | TurboAL.           |  | AL095 | Turbocor2 For hog stronn ennas        | TurboAL.  |
| AL041 | Turbocor 1 SCR temperatur            | TUIDOAL.           |  | AL090 | Turbocor2 For hog likstromsspanning   | TurboAL.  |
| AL042 | Turbocor1 Systemet allost            |                    |  | AL097 | Turbocor2 Fol Hog Strollistyrka       | TurboAL.  |
| AL043 | Turbocor1 Justeringsiel              | TurboAL.           |  | AL098 |                                       | TurboAL.  |
| AL044 | Turbocor1 Aviall förskivtning        | TurboAL.           |  | AL099 | Turbocor2 IGBT IEI                    | TurboAL.  |
| AL045 | Turbocor1 Axiell forskjutning        | TurboAL.           |  | AL100 |                                       | TurboAL.  |
| AL040 | Turbocor1 Front radial dian V        | TurboAL.           |  | AL101 | Turbocor2 Cageller                    | TurboAL.  |
| AL047 | Turbocor1 Front radial disp X        | TurboAL            |  | AL102 | Turbocor2 Fol på invortorp            | TurboAL   |
| AL048 | Turbocor1 Front radial load Y        | TurboAL            |  | AL103 | Turbocor2 AVC data cakeas             | TurboAL   |
| AL049 | Turbocor1 Front radial load V        | TurboAL            |  | AL104 | Turbocor2 Motor Back EME low          | TurboAL   |
| AL050 | Turbocor1 Pack radial dien V         | TurboAL            |  | AL105 | Turbacar2 Fol nå EEnrom               | TurboAL.  |
| AL051 | Turbocor1 Back radial disp X         | TurboAL            |  | AL105 |                                       | TurboAL.  |
| AL052 | Turbocor1 Back radialload Y          | TurboAL            |  | AL107 | Turbocor2 SCP for                     | TurboAL   |
| ALU53 |                                      | TurboAL.           |  | ALIUS | Turbacer2 Filoseluten                 | TUIDOAL.  |
| ALU54 |                                      | TurboAL.           |  | AL109 | Turbocor2 EJ ansiuten                 | ivianu.   |
| AL055 | I UI DOCOLT FOL HOR GILLAS STLOILI   | TURDOAL.           |  | ALIIU | i urbocorz iviissiyckau start         | TURDOAL.  |

(1) Manuellt strömlöst under 30 sekunder.

| AL111  | EVD ej ansluten                                | Auto     | AL180  | Turbocor3 För hög lindningstemperatur | TurboAL. |
|--------|------------------------------------------------|----------|--------|---------------------------------------|----------|
| AL112  | EVD S1 givarfel                                | Auto     | AL181  | Turbocor1 Lagerfel                    | TurboAL. |
| AL113  | EVD S2 givarfel                                | Auto     | AL182  | Turbocor1 Överhettning                | TurboAL. |
| AL114  | EVD EEV motorfel                               | Auto     | AL183  | Turbocor1 Fel på invertern            | TurboAL. |
| AL115  | EVD trasig EEprom                              | Manu.    | AL184  | Turbocor3 Fel på 24Vdc                | TurboAL. |
| AL116  | För låg vätskenivå                             | Auto     | AL185  | Turbocor3 Motor Back EMF low          | TurboAL. |
| AL117  | För hög vätskenivå                             | Auto     | AL186  | Turbocor3 Fel på EEprom               | TurboAL. |
| AI 119 | Modbus master ej ansluten (ingen kommunikation | Auto     | AI 197 | Turbocor2 Conorstordriftläge          | TurboAl  |
| ALIIO  | med Turbocor)                                  | Auto     | ALIO/  |                                       | TUIDOAL. |
| AL119  | Kompressor 2, kontaktormotorskydd              | Manu.    | AL188  | Turbocor3 SCR fasföljdsrelä           | TurboAL. |
| AL120  | EVD Coil low                                   | Auto     | AL189  | Turbocor3 Ej ansluten                 | Auto     |
| AL121  | Master ej ansluten                             | Auto     | AL190  | Turbocor3 Misslyckad start            | TurboAL. |
| AL122  | Slav ej ansluten                               | Auto     | AL191  | Turbocor4 Inverter temperatur         | TurboAL. |
| AL123  | Köldmedieläckage (IN16 öppen)                  | Manu.    | AL192  | Turbocor4 Hetgastemperatur            | TurboAL. |
| AL124  | Återstart av styrkort efter strömavbrott       | Auto     | AL193  | Turbocor4 Suggastryck                 | TurboAL. |
| AL125  | Kompressor 3 Underhåll                         | Auto     | AL194  | Turbocor4 Hetgastryck                 | TurboAL. |
| AL126  | Kompressor 4 Underhåll                         | Auto     | AL195  | Turbocor4 Låst rotor                  | TurboAL. |
| AL127  | Standard parametrar! Återstart av pCO5         | (2)      | AL196  | Turbocor4 Fasström                    | TurboAL. |
| AL128  | Turbocor3 Högtryckspressostat, hög temperatur  | Manu.    | AL197  | Turbocor4 Kavitetstemperatur          | TurboAL. |
| AL129  | Turbocor4 Högtryckspressostat, hög temperatur  | Manu.    | AL198  | Turbocor4 Överström                   | TurboAL. |
| AL132  | Kompressor 3, kontaktormotorskydd              | Manu.    | AL199  | Turbocor4 Kompressionsförhållande     | TurboAL. |
| AL133  | Kompressor 4, kontaktormotorskydd              | Manu.    | AL200  | Turbocor4 Låg DC spänning             | TurboAL. |
| AL134  | Master i larmtillstånd                         | Auto     | AL201  | Turbocor4 SCR temperatur              | TurboAL. |
| AL135  | Slav i larmtillstånd                           | Auto     | AL202  | Turbocor4 Systemet utlöst             | TurboAL. |
| AL151  | Turbocor3 Inverter temperatur                  | TurboAL. | AL203  | Turbocor4 Justeringsfel               | TurboAL. |
| AL152  | Turbocor3 Hetgastemperatur                     | TurboAL. | AL204  | Turbocor4 Misslyckad start            | TurboAL. |
| AL153  | Turbocor3 Suggastryck                          | TurboAL. | AL205  | Turbocor4 Axiell förskjutning         | TurboAL. |
| AL154  | Turbocor3 Högtryck                             | TurboAL. | AL206  | Turbocor4 Axiell statisk belastning   | TurboAL. |
| AL155  | Turbocor3 Låst rotor                           | TurboAL. | AL207  | Turbocor4 Front radial disp X         | TurboAL. |
| AL156  | Turbocor3 Fasström                             | TurboAL. | AL208  | Turbocor4 Front radial disp Y         | TurboAL. |
| AL157  | Turbocor3 Kavitetstemperatur                   | TurboAL. | AL209  | Turbocor4 Front radial load X         | TurboAL. |
| AL158  | Turbocor3 Överström                            | TurboAL. | AL210  | Turbocor4 Front radial load Y         | TurboAL. |
| AL,159 | Turbocor3 Kompressionsförhållande              | TurboAL. | AL211  | Turbocor4 Back radial disp X          | TurboAL. |
| AL160  | Turbocor3 Låg DC spänning                      | TurboAL. | AL212  | Turbocor4 Back radial disp Y          | TurboAL. |
| AL161  | Turbocor3 SCR temperatur                       | TurboAL. | AL213  | Turbocor4 Back radial load X          | TurboAL. |
| AL162  | Turbocor3 Systemet utlöst                      | TurboAL. | AL214  | Turbocor4 Back radial load Y          | TurboAL. |
| AL163  | Turbocor3 Justeringsfel                        | TurboAL. | AL215  | Turbocor4 Enfas överström             | TurboAL. |
| AL164  | Turbocor3 Misslyckad start                     | TurboAL. | AL216  | Turbocor4 Hög DC spänning             | TurboAL. |
| AL165  | Turbocor3 Axiell förskjutning                  | TurboAL. | AL217  | Turbocor4 High Överström              | TurboAL. |
| AL166  | Turbocor3 Axiell statisk belastning            | TurboAL. | AL218  | Turbocor4 Givarfel                    | TurboAL. |
| AL167  | Turbocor3 Front radial disp X                  | TurboAL. | AL219  | Turbocor4 IGBT fel                    | TurboAL. |
| AL168  | Turbocor3 Front radial disp Y                  | TurboAL. | AL220  | Turbocor4 För hög lindningstemperatur | TurboAL. |
| AL,169 | Turbocor3 Front radial load X                  | TurboAL. | AL221  | Turbocor4 Lagerfel                    | TurboAL. |
| AL170  | Turbocor3 Front radial load Y                  | TurboAL. | AL222  | Turbocor4 Överhettning                | TurboAL. |
| AL171  | Turbocor3 Back radial disp X                   | TurboAL. | AL223  | Turbocor4 Fel på inverter             | TurboAL. |
| AL172  | Turbocor3 Back radial disp Y                   | TurboAL. | AL224  | Turbocor4 Fel på 24Vdc                | TurboAL. |
| AL173  | Turbocor3 Back radial load X                   | TurboAL. | AL225  | Turbocor4 Motor Back EMF low          | TurboAL. |
| AL174  | Turbocor3 Back radial load Y                   | TurboAL. | AL226  | Turbocor4 Felaktig EEprom             | TurboAL. |
| AL175  | Turbocor3 för hög enfasström                   | TurboAL. | AL227  | Turbocor4 Generatordriftsläge         | TurboAL. |
| AL176  | Turbocor3 För hög DC spänning                  | TurboAL. | AL228  | Turbocor4 SCR fasföljdsrelä           | TurboAL. |
| AL177  | Turbocor3 För hög strömstyrka                  | TurboAL. | AL229  | Turbocor4 Avstängd                    | Auto     |
| AL,178 | Turbocor3 Felaktig givare                      | TurboAL. | AL230  | Turbocor4 Misslyckad start            | TurboAL. |
| AL179  | Turbocor3 IGBT fel                             | TurboAL. |        |                                       |          |

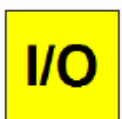

# **MENY FÖR IN- OCH UTGÅNGAR**

Menyn innehåller sidor för värden och tillstånd som finns tillgängliga på in- och utgångar för aggregatet.

OBS! Vissa sidor eller funktioner i den här menyn är kanske inte synliga eftersom de är specifika för vissa modeller, typer av enheter och beroende på konfigurationen inte vara tillgängliga, men denna bruksanvisning kommer att lista upp alla möjliga sidor. Se den tekniska manualen för mer information om enhetens komponenter.

# MENY FÖR IN- OCH UTGÅNGAR – Sida för TBX digitala ingångar

|   | MÖJLIGA<br>ÅTGÄRDER           | U4<br>U3<br>U4<br>U4 | Analog input<br>1 high pressure 375 °C 8.5 bar U10 temp.li<br>2 low pressure 10.3 °C 3.2 bar<br>3 outlet water common 26.0 °C<br>4 inlet water evap. 17.8 °C<br>5 outlet water evap. 10.8 °C | q.in exp.valve 30.3 °C •2 |
|---|-------------------------------|----------------------|----------------------------------------------------------------------------------------------------|---------------------------|
| Α | Öppnar sidan för val av meny; |                      | 6 evap.gas temp.   26.2 °C     7 multifunction   0.0 °C                                                                                                    |                           |
| В | Gå till menyn för larm;       |                      | external temp. 38.6 °C                                                                                                    |                           |
| С | Gå till nästa sida;           |                      |                                                                                                    |                           |
|   |                               | (                    |                                                                                                    | СВ                        |
|   |                               |                      |                                                                                                    |                           |
|   |                               | Index                | Förklaring                                                                                                    |                           |
|   |                               | 1                    | Visar värden avlästa av temper                                                                                                    | atur och tryckgivarna     |

2

|              | OCULUTO Å |             | CH      | hurro di |                 |
|--------------|-----------|-------------|---------|----------|-----------------|
| MENY FOR IN- | OCH UIGA  | NGAR – SIda | TOR WIX | wigai    | gitala ingangar |

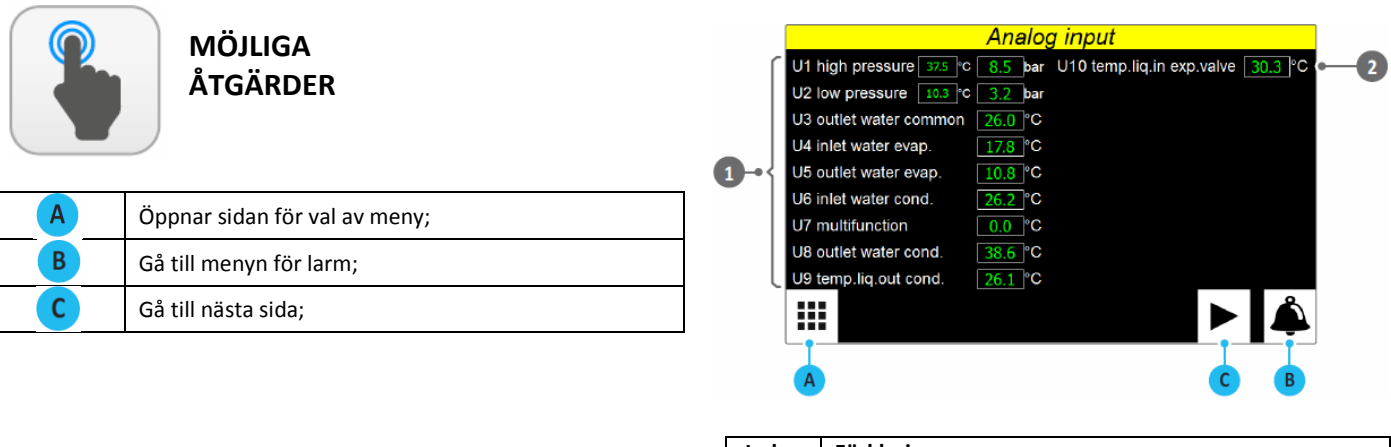

| Index | Förklaring                                               |
|-------|----------------------------------------------------------|
| 1     | Visar värden avlästa av temperatur och tryckgivarna      |
| 2     | anslutna till de olika analoga ingångarna på kretskortet |

anslutna till de olika analoga ingångarna på kretskortet

# MENY FÖR IN- OCH UTGÅNGAR – Sida för WMX/WMG digitala ingångar

|   | MÖJLIGA<br>ÅTGÄRDER           | Analog input         U1 high pressure 37.5 °c 8.5 bar         U2 low pressure 10.3 °c 3.2 bar         U3 multifunction 0.1 °c Subcooling 11.4 K         U4 suct.temp.compr. 17.6 °C Superheating 7.5 K         U5 inlet water evap. 10.8 °c | • 2 |
|---|-------------------------------|----------------------------------------------------------------------------------------------------|-----|
| Α | Öppnar sidan för val av meny; | U6 outlet water evap. 26.2 °C<br>U7 inlet water cond. 26.2 °C                                                                                                    |     |
| В | Gå till menyn för larm;       | U8 outlet water cond. 38.6 °C                                                                                                    |     |
| С | Gå till nästa sida;           |                                                                                                    |     |
|   |                               |                                                                                                    |     |

| Index | Förklaring                                               |
|-------|----------------------------------------------------------|
| 1     | Visar värden avlästa av temperatur och tryckgivarna      |
| 2     | anslutna till de olika analoga ingångarna på kretskortet |
|       |                                                          |

# MENY FÖR IN- OCH UTGÅNGAR – Sida för TW110 digitala ingångar

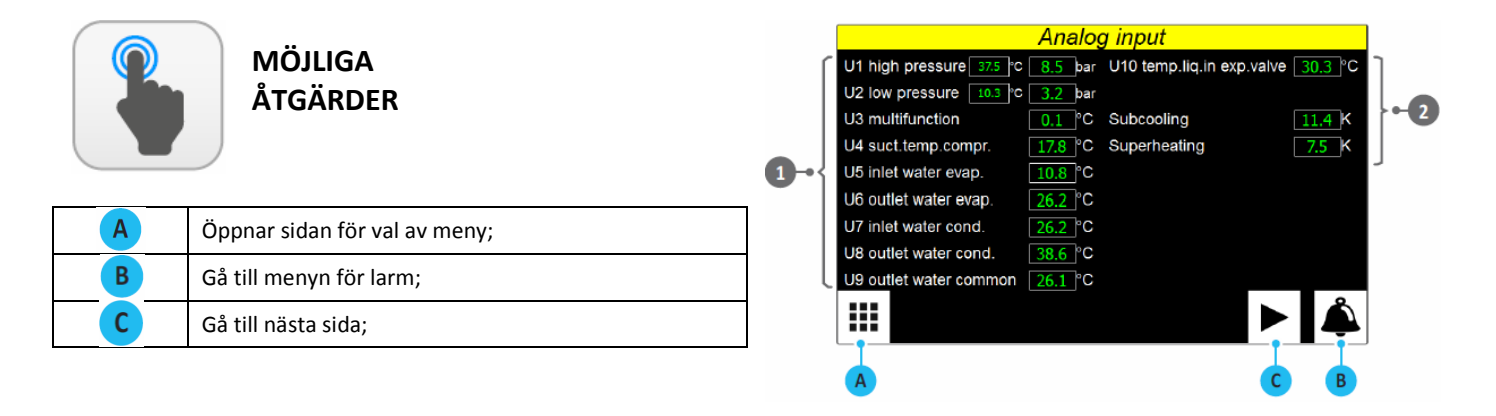

| Index | Förklaring                                               |
|-------|----------------------------------------------------------|
| 1     | Visar värden avlästa av temperatur och tryckgivarna      |
| 2     | anslutna till de olika analoga ingångarna på kretskortet |

#### MENY FÖR IN- OCH UTGÅNGAR – Sida för TBX digitala ingångar

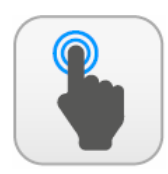

| Α | Öppnar sidan för val av meny; |
|---|-------------------------------|
| В | Gå till menyn för larm;       |
| С | Gå till nästa sida;           |
| D | Gå tillbaka föregående sida   |

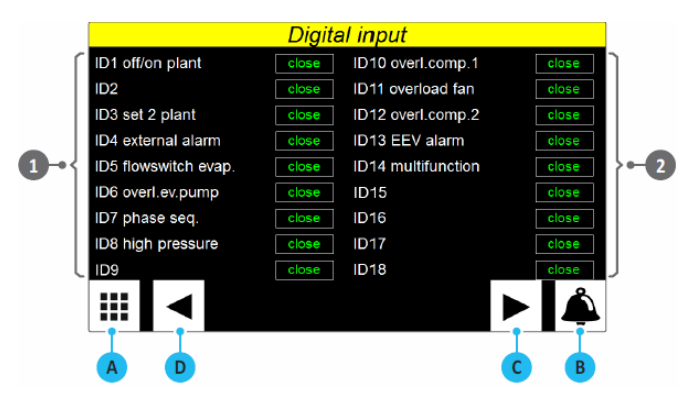

| Index | Förklaring                                          |
|-------|-----------------------------------------------------|
| 1     | Visar status för digitala ingångarna på kretskortet |
| 2     |                                                     |

# MENY FÖR IN- OCH UTGÅNGAR – Sida för WTX/WTG digitala ingångar

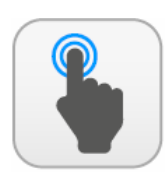

MÖJLIGA ÅTGÄRDER

| A | Öppnar sidan för val av meny; |
|---|-------------------------------|
| В | Gå till menyn för larm;       |
| С | Gå till nästa sida;           |
| D | Gå tillbaka föregående sida   |

|      |                      | Digite | al input                |          |  |
|------|----------------------|--------|-------------------------|----------|--|
| [    | D1 off/on plant      | close  | ID10 overl.comp.1       | close    |  |
|      | ID2                  | close  | ID11 overload cond.pump | close    |  |
|      | ID3 set 2 plant      | close  | ID12 overl.comp.2       | close    |  |
| _    | ID4 external alarm   | close  | ID13 EEV alarm          | close    |  |
| 1)⊸{ | ID5 flowswitch evap. | close  | ID14 multifunction      | close >2 |  |
|      | ID6 overl.ev.pump    | close  | ID15                    | close    |  |
|      | ID7 phase seq.       | close  | ID16                    | close    |  |
|      | ID8 high pressure    | close  | ID17 overl.comp.3       | close    |  |
| l    | ID9                  | close  | ID18                    | close    |  |
|      |                      |        |                         |          |  |
|      | A D                  |        | С                       | В        |  |

|   | Index | Förklaring                                          |
|---|-------|-----------------------------------------------------|
| ſ | 1     | Visar status för digitala ingångarna på kretskortet |
|   | 2     |                                                     |

# MENY FÖR IN- OCH UTGÅNGAR – Sida för WMX/WMG/TW110 digitala ingångar

|   | MÖJLIGA<br>ÅTGÄRDER           | 0 | ID1 off/on plant<br>ID2 summer/winter<br>ID3 set 2 plant<br>ID4 external alarm<br>ID5 filowswitch evap. | Digita<br>close<br>close<br>close<br>close | al input<br>ID10<br>ID11 overload ext.pump<br>ID12<br>ID13 EEV alarm<br>ID14 multifunction | close<br>close<br>close<br>close<br>close | 2 |
|---|-------------------------------|---|----------------------------------------------------------------------------------------------------|--------------------------------------------|--------------------------------------------------------------------------------------------|-------------------------------------------|---|
| Α | Öppnar sidan för val av meny; |   | ID6 overl.plant pump<br>ID7 phase seq.                                                                  | close                                      | ID15<br>ID <b>1</b> 6                                                                      | close                                     |   |
| В | Gå till menyn för larm;       |   | ID8 high pressure                                                                                       | close<br>close                             | ID17<br>ID18                                                                               | close<br>close                            | J |
| С | Gå till nästa sida;           |   |                                                                                                    |                                            |                                                                                            | - 🏝                                       |   |
| D | Gå tillbaka föregående sida   | ] | AD                                                                                                    |                                            |                                                                                            | B                                         |   |

| Index | Förklaring                                          |
|-------|-----------------------------------------------------|
| 1     | Viens status för disitala ingångarna på kratskortat |
| 2     | Visar status for digitala ingangarna pa kretskortet |

# MENY FÖR IN- OCH UTGÅNGAR – Sida för TBX digitala utgångar

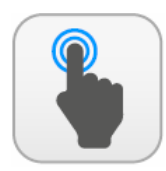

| Α | Öppnar sidan för val av meny; |
|---|-------------------------------|
| В | Gå till menyn för larm;       |
| С | Gå till nästa sida;           |
| D | Gå tillbaka föregående sida   |

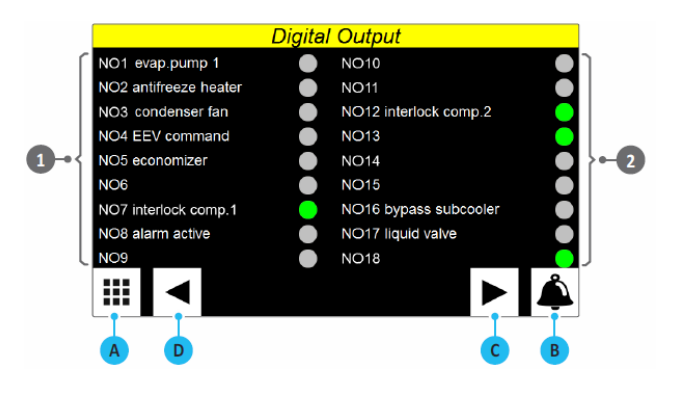

| Index | Förklaring                                           |
|-------|------------------------------------------------------|
| 1     | Visar status för digitala utgångarna på kretskortet, |
| 2     | Grön = Till, Grå = Från                              |

# MENY FÖR IN- OCH UTGÅNGAR – Sida för WTX/WTG digitala utgångar

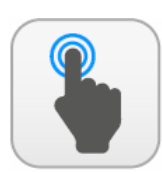

MÖJLIGA ÅTGÄRDER

| A | Öppnar sidan för val av meny; |
|---|-------------------------------|
| В | Gå till menyn för larm;       |
| С | Gå till nästa sida;           |
| D | Gå tillbaka föregående sida   |

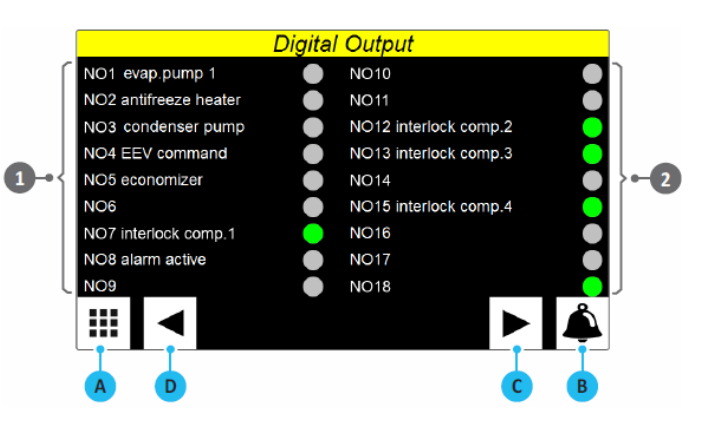

| Index | Förklaring                                         |
|-------|----------------------------------------------------|
| 1     | Visar status för tillgängliga digitala utgångarna, |
| 2     | Grön = Till, Grå = Från                            |

# MENY FÖR IN- OCH UTGÅNGAR – Sida för WMX/WMG digitala utgångar

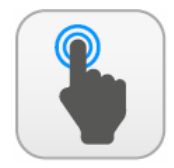

MÖJLIGA ÅTGÄRDER

| Α | Öppnar sidan för val av meny; |
|---|-------------------------------|
| В | Gå till menyn för larm;       |
| С | Gå till nästa sida;           |
| D | Gå tillbaka föregående sida   |

|            |        |                   | Digital | Output |   |   |             |
|------------|--------|-------------------|---------|--------|---|---|-------------|
|            | NO1    | plant pump 1      |         | NO10   |   |   | 1           |
|            | NO2 a  | intifreeze heater |         | NO11   |   |   |             |
|            | NO3    | external pump     |         | NO12   |   |   |             |
|            | NO4 E  | EV command        |         | NO13   |   |   |             |
| <b>)</b> { | NO5 e  | conomizer         |         | NO14   |   |   | <b>}⊷_2</b> |
|            | NO6    |                   |         | NO15   |   |   |             |
|            | NO7 ir | nterlock comp.1   |         | NO16   |   |   |             |
|            | NO8 a  | larm active       |         | NO17   |   |   |             |
| l          | NO9    |                   |         | NO18   |   |   | J           |
|            |        |                   |         |        |   | Å |             |
|            |        | I                 |         |        | I | T |             |
|            | Α      | D                 |         |        | С | В |             |
|            |        |                   |         |        |   |   |             |
| l Ir       | ndex   | Förklaring        |         |        |   |   |             |

| Index | Forklaring                                         |
|-------|----------------------------------------------------|
| 1     | Visar status för tillgängliga digitala utgångarna, |
| 2     | Grön = Till, Grå = Från                            |

# MENY FÖR IN- OCH UTGÅNGAR – Sida för TW110 digitala utgångar

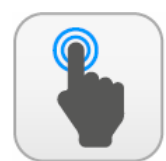

MÖJLIGA ÅTGÄRDER

| A | <br>Öppnar sidan för val av meny; |
|---|-----------------------------------|
| В | <br>Gå till menyn för larm;       |
| С | Gå till nästa sida;               |
| D | Gå tillbaka föregående sida       |

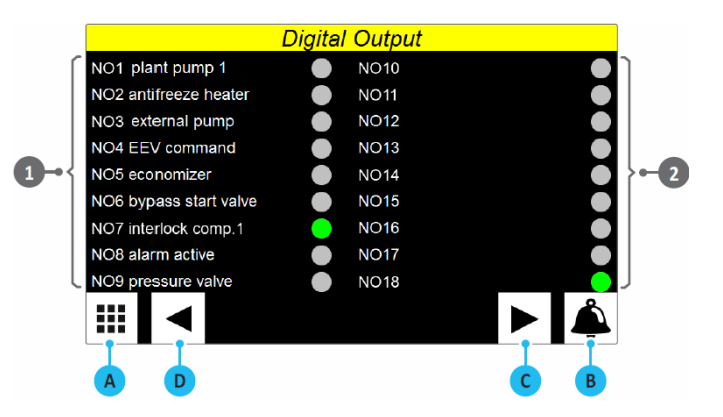

| Index | Förklaring                                         |
|-------|----------------------------------------------------|
| 1     | Visar status för tillgängliga digitala utgångarna, |
| 2     | Grön = Till, Grå = Från                            |

1

# MENY FÖR IN- OCH UTGÅNGAR – Sida för TBX analoga utgångar

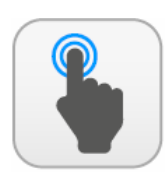

~

MÖJLIGA ÅTGÄRDER

| A | Öppnar sidan för val av meny; |
|---|-------------------------------|
| В | Gå till menyn för larm;       |
| С | <br>Gå till föregående sida;  |

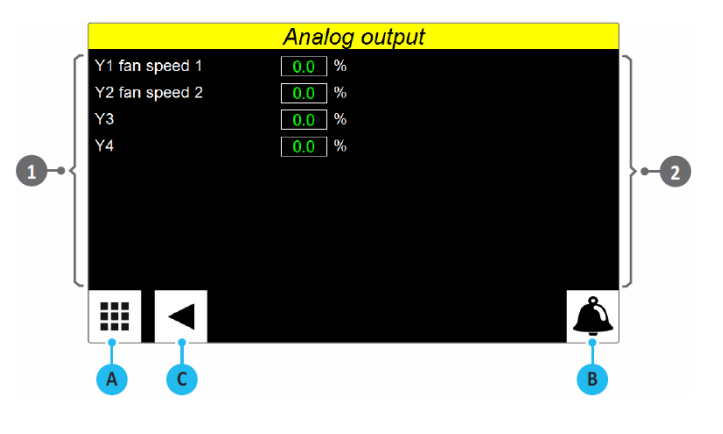

| Index | Förklaring                                           |
|-------|------------------------------------------------------|
| 1     | Visar det från kretskortet analoga utgående värden i |
| 2     | procent                                              |

# MENY FÖR IN- OCH UTGÅNGAR – Sida för WTX/WMX/WMG/WTG/TW110 analoga utgångar

|   | MÖJLIGA<br>ÅTGÄRDER           |
|---|-------------------------------|
| Α | Öppnar sidan för val av meny; |
| В | Gå till menyn för larm;       |
| С | Gå till föregående sida;      |

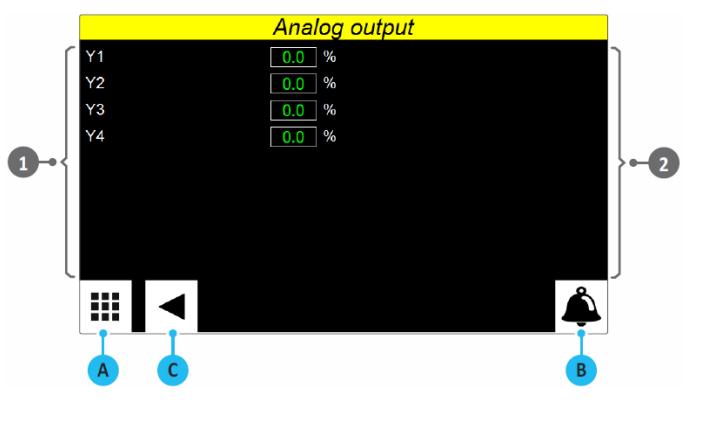

| Index | Förklaring                                           |
|-------|------------------------------------------------------|
| 1     | Visar det från kretskortet analoga utgående värden i |
| 2     | procent                                              |

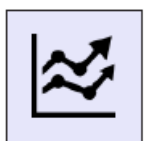

## **MENY FÖR DIAGRAM**

Menyn gör det möjligt att i realtid visa förångarens inlopps- och utloppstemperaturer i diagramform.

#### MENY FÖR DIAGRAM VISADE I REALTID

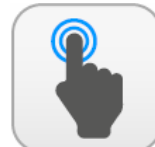

## MÖJLIGA ÅTGÄRDER

| A | Öppna menyn för val av sida                                                                                                    |
|---|----------------------------------------------------------------------------------------------------|
| В | Öppna menysidan för larm.                                                                                                    |
| C | Sparar data lagrade i minnet, 4000 av förångares<br>inlopp/utloppstemperaturvärden, avlästa var 10: e<br>sekund på USB. Porten är tillgänglig på pekskärmens<br>baksida. |
| D | Rullar diagrammet bakåt längs X-axeln (tid)                                                                                                    |
| E | Rullar diagrammet framåt längs X-axeln (tid)                                                                                                    |
| F | Negativ zoom på diagrammet                                                                                                    |
| G | Positiv zoom på diagrammet                                                                                                    |

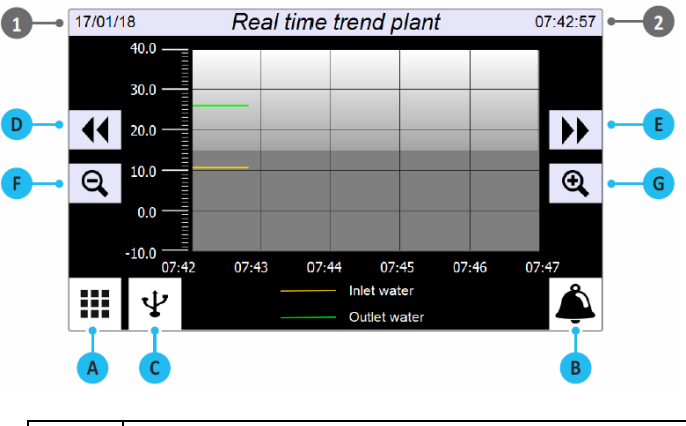

| Index | Förklaring                |
|-------|---------------------------|
| 1     | Visar systemets datum     |
| 2     | Visar systemets klockslag |

#### **MENY FÖR KLOCKA**

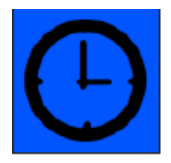

Med menyn för klocka kan timern för systemet ställas in på pCO5 och displayen.

#### MENY FÖR KLOCKA - Inställningar av datum och tid på huvudkretskortet och på pekskärmskärmen

|   | MÖJLIGA<br>ÅTGÄRDER                          |  |
|---|----------------------------------------------|--|
| A | Öppna menyn för val av sida                  |  |
| В | Öppna menysidan för larm.                    |  |
| С | Ställ in datumet, dag/månad/år på pekskärmen |  |
| D | Ställ in tiden, timme/minut på pekskärmen    |  |
| E | Ställ in datumet, dag/månad/år på pCO5       |  |
| F | Ställ in tiden, timme/minut på pCO5          |  |

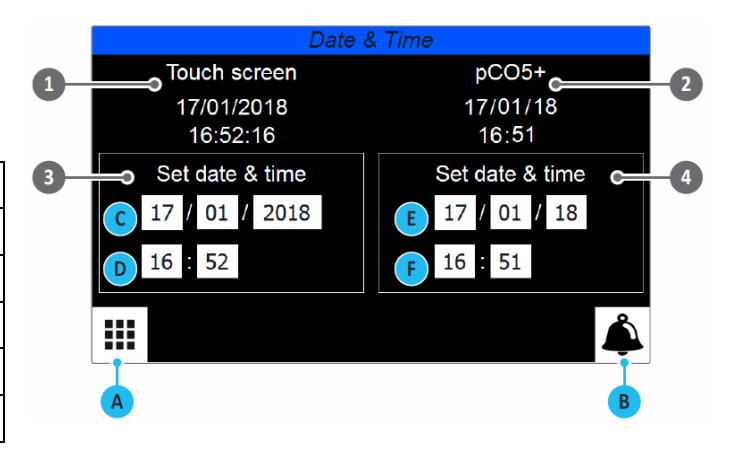

| Index | Förklaring                                           |
|-------|------------------------------------------------------|
| 1     | Visar aktuellt datum och tid på pekskärmen           |
| 2     | Visar aktuellt datum och tid som ställts in på pCO5  |
| 3     | För eventuell ändring av datum och tid på pekskärmen |
| 4     | För eventuell ändring av datum och tid på pCO5       |

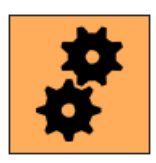

# **INSTALLATÖRENS MENY**

Menyn innehåller sidor för justering och inställning systemets funktioner.

Vissa parametrar bör endast ställas in eller ändras av därtill utbildad personal varför tillgång till menyn kräver ett lösenord.

INSTALLATÖRENS LÖSENORD: 0000

### **INSTALLATÖRENS MENY – Tillgång via lösenord (0000)**

|   |   | MÖJLIGA<br>ÅTGÄRDER                 |
|---|---|-------------------------------------|
| Α | : | Skriv in lösenordet                 |
| В |   | Bekräfta det angivna värdet         |
| С | : | Stänger fönstret utan att gå vidare |

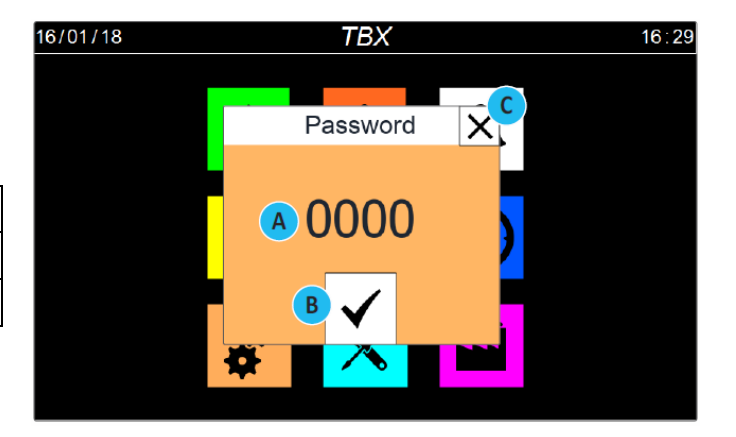

## INSTALLATÖRENS MENY – Undermeny för val av sida

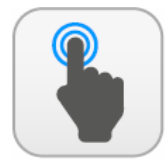

| A | Öppna sidan med menyer.                          |
|---|--------------------------------------------------|
| В | Öppna menysidan för larm.                        |
| С | Gå till undermenyn för språk                     |
| D | Gå till undermenyn för information               |
| E | Gå till undermenyn för vätskekylare              |
| F | Gå till undermenyn för systemsidan               |
| G | Gå till undermenyn för drifttider                |
| Н | Gå till undermenyn för lösenord                  |
|   | Gå till undermenyn för optioner                  |
| L | Gå till undermenyn för konfigurering av systemet |

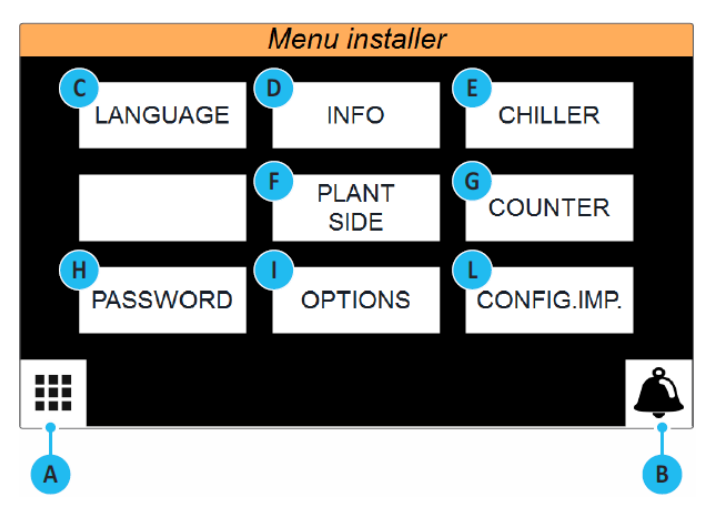

# INSTALLATÖRENS MENY – Undermeny för val av språk för brukaren

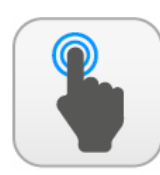

MÖJLIGA ÅTGÄRDER

| A | Gå tillbaka till undermenyn för installatörens meny.                    |
|---|-------------------------------------------------------------------------|
| В | Öppna menysidan för larm. Är ett larm aktivt i systemet blinkar ikonen. |
| С | Val av engelska språket.                                                |
| D | Val av italienska språket                                               |

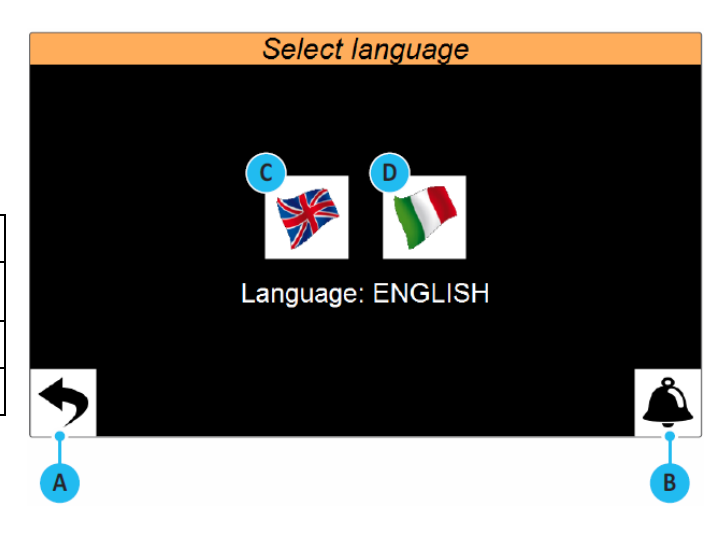

# **INSTALLATÖRENS MENY – Undermeny för "INFO" – Visar kretskortens programversion**

|   | MÖJLIGA<br>ÅTGÄRDER                                  | 1-[ | pt<br>Sw version<br>Sw date<br>Bios<br>Boot<br>Touc<br>Coference version | (CO5+<br>2.1.0<br>23 / 01 / 18<br>6.24<br>5.01<br>h screen | nfo<br>BMCC<br>Compressor 1<br>Compressor 2<br>Compressor 3<br>Compressor 4 | software versio<br>00<br>00<br>00<br>00<br>Chiller test<br>20 (01 / 18 | 00<br>00<br>00<br>00<br>00 | <b>}3</b>  |
|---|------------------------------------------------------|-----|--------------------------------------------------------------------------|------------------------------------------------------------|-----------------------------------------------------------------------------|------------------------------------------------------------------------|----------------------------|------------|
| A | Gå tillbaka till undermenyn för installatörens meny. | 2   | Main OS version<br>Runtime version                                       | 2.1.1<br>1.61C<br>1.90 (0) - Build (1079)                  | Code                                                                        | TBX 2302 [                                                             | ) • • • •                  | <b>}-4</b> |
| В | Öppna menysidan för larm.                            |     |                                                                          |                                                            |                                                                             |                                                                        |                            |            |
|   |                                                      |     | ◆                                                                        |                                                            |                                                                             |                                                                        | Å                          |            |
|   |                                                      |     | A                                                                        |                                                            |                                                                             |                                                                        | В                          |            |

| Index | Förklaring                                                                                                    |
|-------|----------------------------------------------------------------------------------------------------|
| 1     | Visar aktuell programversion för styrkortet i installerad                                                                                |
| 2     | Visar den nuvarande mjukvarans version som är<br>installerad i pekskärmen                                                                |
| 3     | Visar den nuvarande mjukvarans version installerad i<br>turbocor-kompressorns kretskort                                                  |
| 4     | Anger datum och tid för testet som utförts på vid<br>tillverkningen av enheten på fabriken, utöver den<br>konfigurerade koden på enheten |

#### INSTALLATÖRENS MENY – Undermeny för vätskekylaggregat – Val av styrlogik vid kyldrift

MÖJLIGA ÅTGÄRDER

| A | Gå tillbaka till undermenyn för installatörens meny.                                                                                                    |
|---|----------------------------------------------------------------------------------------------------|
| В | Öppna menysidan för larm.                                                                                                    |
| С | Gå till nästa sida                                                                                                    |
| D | Ställer in styrande givare för kyldrift. Möjliga givare är<br>monterade i:<br>EVAP.INL. = Förångare inlopp<br>EVAP.OUT. = Förångare utlopp<br>COM.OUT. = Gemensamt utlopp från förångare                                                                                                    |
| E | För inställning av börvärdet för kyldriften. De möjliga valen<br>är:<br>FIXED SETPOINT = Börvärdet är fast och ingen korrigering<br>utförs.<br>SETPOINT COMPENS. = Kyldriftens börvärde kompenseras<br>beroende på uteluftstemperaturen med hjälp av<br>klimatkurvan. Kompenseringen är inte tillgänglig på<br>vätskekylda vätskekylaggregat. |
| F | För inställning av differensvärdet som ska tillämpas på det<br>kyldriftens börvärde.                                                                                                    |
| G | Välj vilken typ av justering som ska användas. De möjliga<br>valen är:<br>PROPORTIONAL: Tillämpar proportionellt fel;<br>PROP. + INTEGR: Tillämpar proportionellt + integralfel;<br>PID: Ej tillgänglig;                                                                                                    |
| H | Ställer in den integrerade tiden som ska användas i<br>justeringens algoritm                                                                                                    |

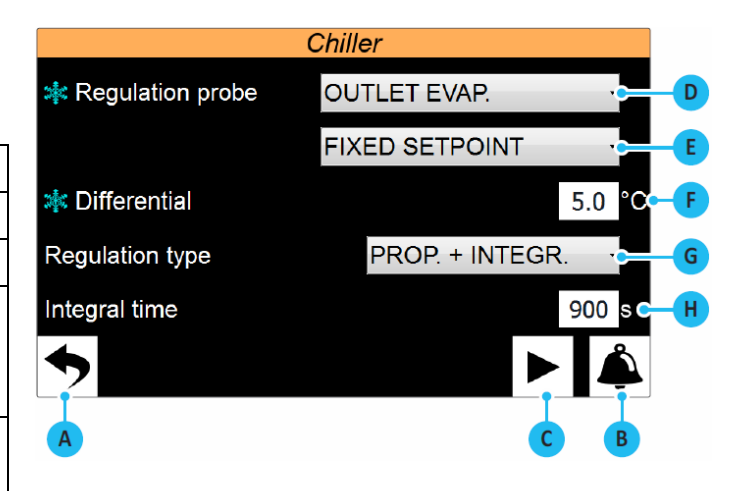

### INSTALLATÖRENS MENY – Undermeny för vätskekylaggregat – Val av styrlogik vid värmedrift, endast värmepumpaggregat

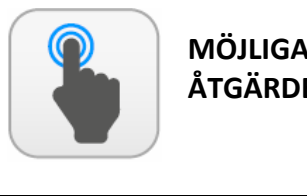

| MOJLIGA  |   |
|----------|---|
| ÅTGÄRDEF | 2 |

| A | Gå tillbaka till undermenyn för installatörens meny.                                                                                                    |
|---|----------------------------------------------------------------------------------------------------|
| В | Öppna menysidan för larm.                                                                                                    |
| С | Gå till nästa sida                                                                                                    |
| D | Ställer in styrande givare för värmedrift. Möjliga givare är<br>monterade i:<br>COND.INL. = Kondensor inlopp<br>COND.OUT. = Kondensor utlopp<br>COND.COM. = Gemensamt utlopp från kondensorer                                                                                                    |
| E | För inställning av börvärdet för värmedriften. De möjliga<br>valen är:<br>FIXED SETPOINT = Börvärdet är fast och ingen korrigering<br>utförs.<br>SETPOINT COMPENS. = Kyldriftens börvärde kompenseras<br>beroende på uteluftstemperaturen med hjälp av<br>klimatkurvan. Kompenseringen är inte tillgänglig på<br>vätskekylda vätskekylaggregat. |

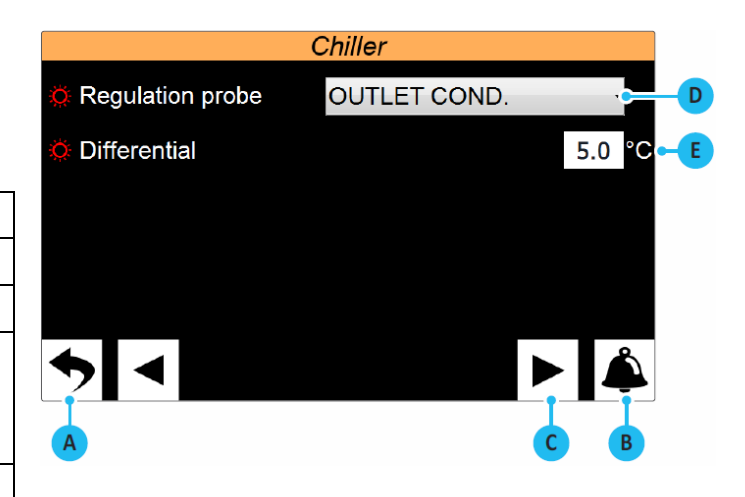

# INSTALLATÖRENS MENY – Undermeny för vätskekylaggregat – Inställning av gränsvärden för klimatkurvan vid kyldrift, endast luft/vätskeaggregat

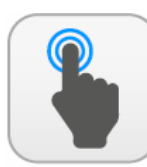

MÖJLIGA ÅTGÄRDER

| A | Gå tillbaka till undermenyn för installatörens meny.                                                                                                    |
|---|----------------------------------------------------------------------------------------------------|
| В | Öppna menysidan för larm.                                                                                                    |
| С | Gå till nästa sida                                                                                                    |
| D | Gå tillbaka föregående sida                                                                                                    |
| E | Ställer in den lägsta uteluftstemperaturen för kompensering<br>av kyldriftens börvärde                                                                                                    |
| F | Ställer in den uteluftstemperaturen över vilken kyldriftens<br>börvärde kompenseras med det värde som anges i<br>parametern (G)                                                                                                    |
| G | Ställer in den maximala förskjutningen som ska tillämpas på<br>kyldriftens börvärde vid det maximala<br>uteluftstemperaturvärdet (F). För externa<br>lufttemperaturvärden mellan (E) och (F) kommer börvärdets<br>förskjutning mellan 0 och max (G), beräknat proportionellt<br>till ökningen av uteluftstemperaturen |

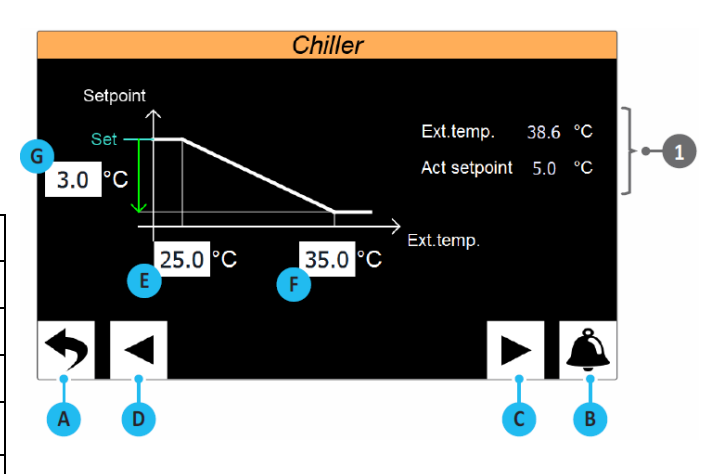

| Index | Förklaring                                               |
|-------|----------------------------------------------------------|
| 1     | Indikerar aktuella värden för följande parametrar:       |
|       | Ext.temp. = värdet av den yttre lufttemperaturen;        |
|       | Current set. = aktuellt börvärde beräknat för kyldriften |
|       | baserat på uteluftstemperaturen                          |

# INSTALLATÖRENS MENY – Undermeny för vätskekylaggregat – Inställning av gränsvärden för begränsa strömförfrågan inställning av termostaten

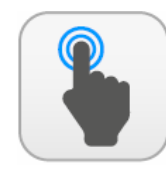

| Α | Gå tillbaka till undermenyn för installatörens meny.                                 |
|---|--------------------------------------------------------------------------------------|
| В | Öppna menysidan för larm.                                                            |
| С | Gå tillbaka föregående sida                                                          |
| D | Förhindra larm genom att ställa in ett gränsvärde för effekt eller strömförbrukning. |

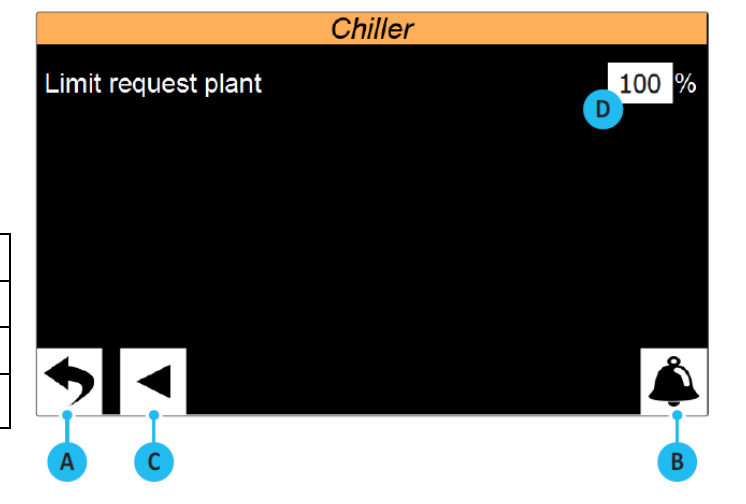

# **INSTALLATÖRENS MENY – Undermeny för systemsidan – Inställning av pumpar (sida 1)**

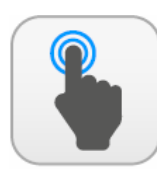

MÖJLIGA ÅTGÄRDER

| A | Gå tillbaka till undermenyn för installatörens meny.                                                                                                    |
|---|----------------------------------------------------------------------------------------------------|
| В | Öppna menysidan för larm.                                                                                                    |
| С | Gå tillbaka föregående sida                                                                                                    |
| D | Ställ in antal pumpar som är installerade på systemsidan.<br>Antal pumpar kan vara maximalt 2, för aggregat typ<br>vätska/vätska i värmedrift används den här sidan för att<br>definiera antalet pumpar på systemsidan |
| E | Ställ in fördröjningen för start av kompressorn efter att ha<br>kopplat på systemsidans pumpar                                                                                                    |
| F | Ställer in fördröjning av stopp av pumpar på systemsidan<br>efter att kompressorerna har stängts av                                                                                                    |

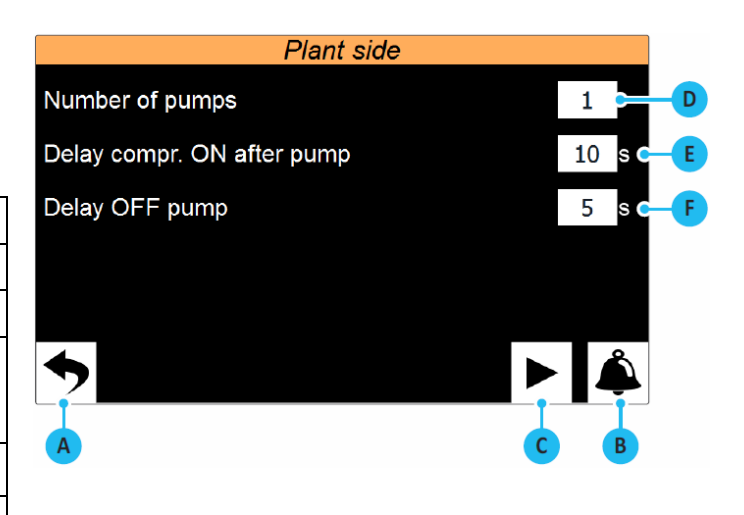

# INSTALLATÖRENS MENY – Undermeny för systemsidan – Inställning av pumpar (sida 2)

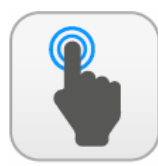

| A | Gå tillbaka till undermenyn för installatörens meny.                                                                                                    |
|---|----------------------------------------------------------------------------------------------------|
| В | Öppna menysidan för larm.                                                                                                    |
| С | Gå tillbaka föregående sida                                                                                                    |
| D | Ställ in antal driftstimmar efter vilka huvudpumpen ska<br>ersättas av reservpumpen och omvänt. Efter inställt antal<br>timmar växlas pumparna omedelbart så snart alla<br>kompressorer är inaktiva. Först kommer pumpen att vara<br>avstängd därefter en startfördröjning som motsvarar den<br>väntetid som anges i parameter (E), varefter reservpumpen<br>startas som huvudpump. |
| E | Ställ in fördröjningen under växling av pumpdrift                                                                                                    |
| F | Ställer in antal driftsdagar före tvingad pumpväxling i<br>händelse av att aggregatets kompressorer aldrig stoppat                                                                                                    |
| G | Ställer in systempumpen att utföra frostskyddsfunktion vid<br>behov                                                                                                    |

| Plant side                    |                      |
|-------------------------------|----------------------|
| Dalay changeover pump ON      | 8 hh <mark>-D</mark> |
| Off time during changeover    | 10 s - E             |
| Swap pump every               | 7 dd F               |
| Force ON pumps by antifreezer | YES C-G              |
| •                             | Å                    |
| AC                            | В                    |

# INSTALLATÖRENS MENY – Undermeny för räkneverket – Visar kompressorernas antal driftstimmar

|   | MÖJLIGA                                              |              |                                                                                                    | Counte                                                                            | er                                                                            |                                                                  |                           |
|---|------------------------------------------------------|--------------|----------------------------------------------------------------------------------------------------|-----------------------------------------------------------------------------------|-------------------------------------------------------------------------------|------------------------------------------------------------------|---------------------------|
|   | ÅTGÄRDER                                             |              |                                                                                                    | 1                                                                                 | 2                                                                             | 3                                                                | 4                         |
|   |                                                      | ſH           | ours plant pump                                                                                                    | 06                                                                                | 06                                                                            |                                                                  |                           |
|   |                                                      | <b>1</b> → H | ours fans/ext.pump                                                                                                    | 00                                                                                |                                                                               |                                                                  |                           |
| Α | Gå tillbaka till undermenyn för installatörens meny. | η Цн         | ours compressor                                                                                                    | 06                                                                                | 06                                                                            | 06                                                               | 00                        |
| В | Öppna menysidan för larm.                            | 2 S          | tart up compressor                                                                                                    | 02                                                                                | 02                                                                            | 02                                                               | 00                        |
|   |                                                      |              | Förklaring                                                                                                    |                                                                                   |                                                                               |                                                                  | B                         |
|   |                                                      | 1            | Anger hur många dr<br>komponenterna (nu<br>indexnummer om de<br><b>Pump hours sys.</b> = A<br>pumpar;<br><b>Ext. fan/pump hour</b><br>källsidans pumpar;<br><b>Compressor hours</b> =<br>kompressorer: | iftstimm:<br>mret öve<br>et finns f<br>ntal drift<br><b>s =</b> Antal<br>Antal dr | ar för de<br>erst anger<br>ler än en<br>tstimmar<br>I driftstim<br>riftstimma | olika<br>r kompon<br>på enhet<br>för syste<br>nmar för<br>ar för | entens<br>en):<br>msidans |

**INSTALLATÖRENS MENY – Undermeny för lösemord – Ställer in lösenord för installatörens meny (standard 0000)** 

2

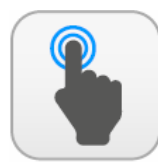

MÖJLIGA ÅTGÄRDER

| Α | Gå tillbaka till undermenyn för installatörens meny.                                                                                                    |
|---|----------------------------------------------------------------------------------------------------|
| В | Öppna menysidan för larm.                                                                                                    |
| C | Gör det möjligt att ändra lösenordet för installatörens meny.<br>Vi rekommenderar att inte ändrar standardlösenordet och<br>om det behövs ändras, markerar och lagrar det nya<br>lösenordet för att säkerställa möjligheten till tillgång i<br>framtiden |

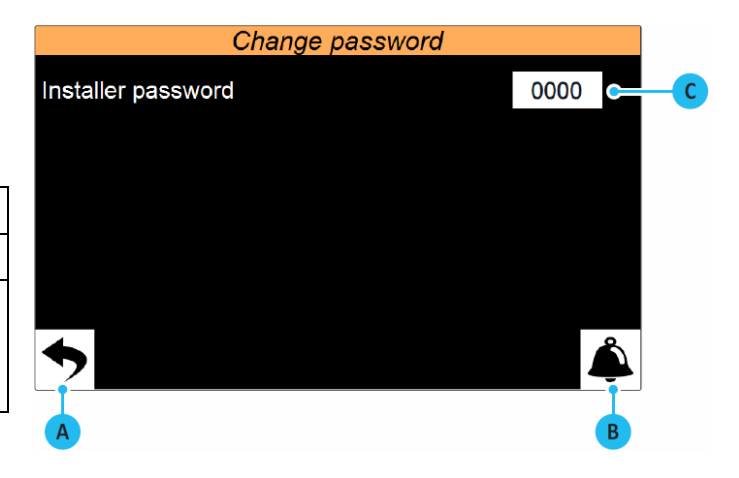

Visar respektive kompressors antal starter

# INSTALLATÖRENS MENY – Undermeny för tillbehör – Inställningar av BMS

MÖJLIGA ÅTGÄRDER

| A | Gå tillbaka till undermenyn för installatörens meny.                                                                                                    |
|---|----------------------------------------------------------------------------------------------------|
| В | Öppna menysidan för larm.                                                                                                    |
| С | Gå till nästa sida                                                                                                    |
| D | Ställer in adressen som ska tilldelas BMS1, dvs. tillbehör<br>AER485P1                                                                                               |
| E | Ställer in protokollet som ska användas för BMS1. De<br>tillgängliga protokollen är:<br>MODBUS;<br>CAREL;<br>LON WORKS (för närvarande inte tillgänglig);<br>pCOweb; |
| F | Ställer in kommunikationshastigheten för BMS1                                                                                                    |
| G | Ställer in adressen som ska tilldelas BMS2, dvs. tillbehör<br>AERNET                                                                                                 |
| H | Ställer in om kommandot ON/OFF ska aktiveras från en<br>extern BMS-handledare                                                                                        |

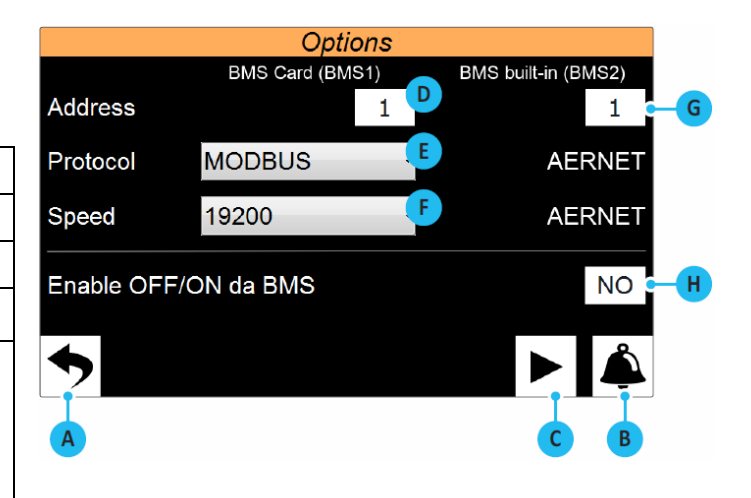

#### **INSTALLATÖRENS MENY – Undermeny för tillbehör – TBX/WTX/WTG Inställningar av multifunktioners ingångar**

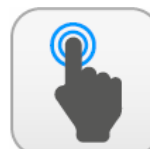

| Α | Gå tillbaka till undermenyn för installatörens meny.                                                                                                    |
|---|----------------------------------------------------------------------------------------------------|
| В | Öppna menysidan för larm.                                                                                                    |
| С | Gå till nästa sida                                                                                                    |
| D | Gå tillbaka föregående sida                                                                                                    |
| E | Ställer in den funktion som ska tilldelas den analoga<br>ingången U7. Funktionerna kan vara:<br>NONE = multifunktionsingång används inte;<br>POWER LIMIT = Effektbegränsning. baserat på signalen som<br>matas in på den analoga ingången U7;<br>POWER REQUEST = Effektbehov. baserat på signalen som<br>appliceras på den analoga ingången U7;<br>SETPOINT = Börvärde. baserat på signalen som är ansluten<br>till den analoga ingången U7; |
| F | Ställer in den typ av signal som är ansluten till den analoga<br>ingången U7. De signaler som hanteras kan vara:<br>0-10V = signal i 0-10V spänning;<br>4-20mA = signaler i 4-20mA ström;<br>NTC = signal från NTC-temperatursond;                                                                                                    |
| G | För att aktivera multifunktionsingången U7 måste den<br>användas på den digitala ingången ID14. Det är möjligt att<br>välja vilket tillstånd som ska möjliggöra användning av den<br>multifunktionella ingången:<br>CLOSED = om ID14 är stängd, öppnas ingång U7;<br>OPEN = om ID14 är öppen aktiveras ingång U7;                                                                                                    |

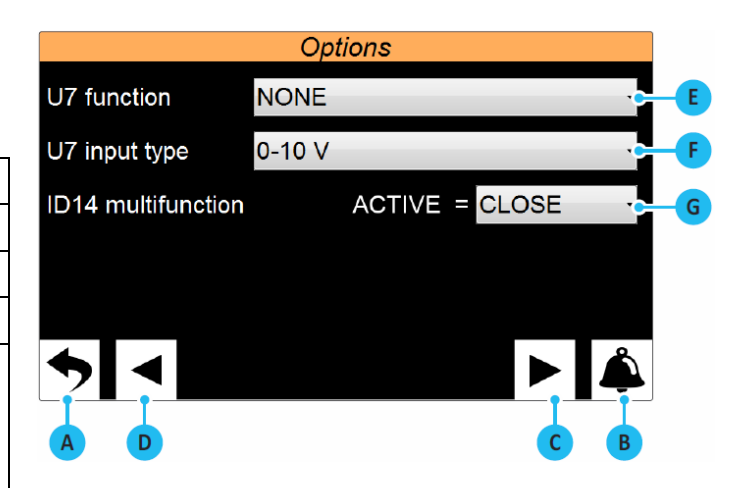

# INSTALLATÖRENS MENY – Undermeny för tillbehör – TW110/WMX/WMG Inställningar av multifunktioners ingångar

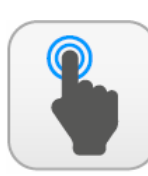

MÖJLIGA ÅTGÄRDER

| A | Gå tillbaka till undermenyn för installatörens meny.                                                                                                    |
|---|----------------------------------------------------------------------------------------------------|
| В | Öppna menysidan för larm.                                                                                                    |
| С | Gå till nästa sida                                                                                                    |
| D | Gå tillbaka föregående sida                                                                                                    |
| E | Ställer in den funktion som ska tilldelas den analoga<br>ingången U3. Funktionerna kan vara:<br>NONE = multifunktionsingång används inte;<br>POWER LIMIT = Effektbegränsning. baserat på signalen som<br>matas in på den analoga ingången U3;<br>POWER REQUEST = Effektbehov. baserat på signalen som<br>appliceras på den analoga ingången U3;<br>SETPOINT = Börvärde. baserat på signalen som är ansluten<br>till den analoga ingången U3; |
| F | <ul> <li>Ställer in den typ av signal som är ansluten till den analoga ingången U3. De signaler som hanteras kan vara:</li> <li>0-10V = signal i 0-10V spänning;</li> <li>4-20mA = signaler i 4-20mA ström;</li> <li>NTC = signal från NTC-temperatursond;</li> </ul>                                                                                                    |
| G | För att aktivera multifunktionsingången U3 måste den<br>användas på den digitala ingången ID14. Det är möjligt att<br>välja vilket tillstånd som ska möjliggöra användning av den<br>multifunktionella ingången:<br>CLOSED = om ID14 är stängd, öppnas ingång U3;<br>OPEN = om ID14 är öppen aktiveras ingång U3;                                                                                                    |

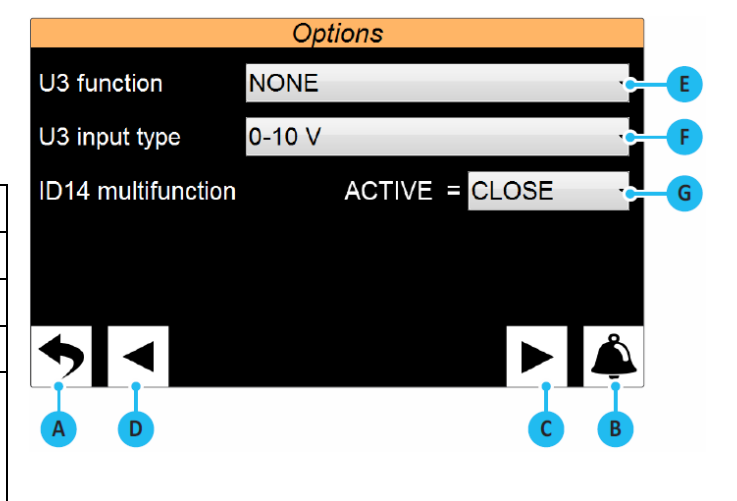

# INSTALLATÖRENS MENY – Undermeny för tillbehör – Inställningar av signal för styrning av multifunktioners ingångar

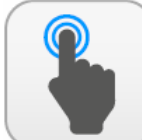

| A | Gå tillbaka till undermenyn för installatörens meny.                                                                                                    |
|---|----------------------------------------------------------------------------------------------------|
| В | Öppna menysidan för larm.                                                                                                    |
| C | Gå till nästa sida                                                                                                    |
| D | Gå tillbaka föregående sida                                                                                                    |
| E | Inställning av, beroende på vilken typ av signal som valdes på<br>föregående sida, procentvärdet som ska tilldelas funktionen<br>(1) om signalen vid multifunktionsingången har värdet (H) |
| H | Inställningar, beroende på vilken typ av signal som valdes på<br>föregående sida, procentvärdet som ska tilldelas funktionen<br>(1) om signalen vid multifunktionsingången har värdet (G)  |
| G | Dessa fält kan bara redigeras om en NTC-signal har valts som<br>inmatningstyp på föregående sida. I detta fall måste de två                                                                |
| H | extrema temperaturvärdena inom vilka den valda funktionen<br>måste arbeta skrivas in                                                                                                    |

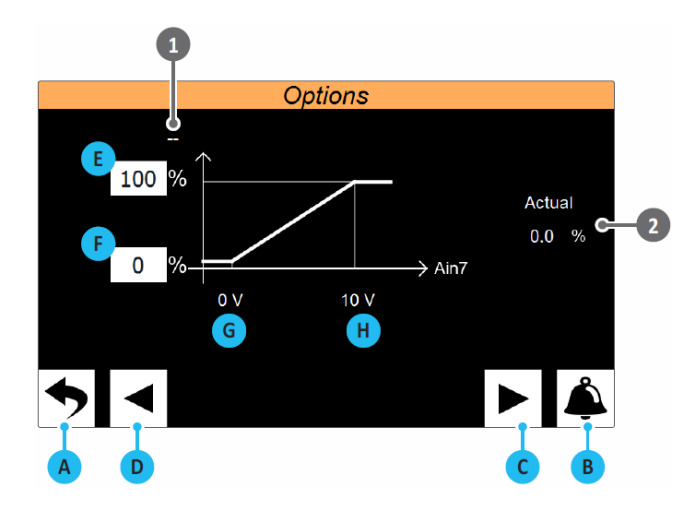

| Index | Förklaring                                                                                                    |
|-------|----------------------------------------------------------------------------------------------------|
| 1     | Visar vald funktion för multifunktionsingången som kan vara:<br>NONE = multifunktionsingång används inte;<br>POWER LIMIT = baserat på signalen som matas in på den analoga<br>ingången, kommer ett värde att fastställas som systemets gränsvärde.<br>POWER REQUEST = baserat på signalen som matas in på den analoga<br>ingången, den effektförfrågan som enheten måste uppfylla kommer<br>att etableras;<br>SETPOINT = baserat på signalen som matas in på den analoga<br>ingången, kommer ett börvärde som ska tillämpas på enheten att<br>etableras; |
| 2     | Indikerar det aktuella procentvärdet som ska tillämpas på den<br>tilldelade funktionen baserat på signalen som matas in på den analoga<br>ingången                                                                                                    |

#### INSTALLATÖRENS MENY – Undermeny för tillbehör – Inställning av måttenheter

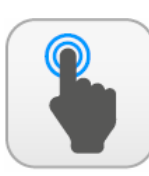

MÖJLIGA ÅTGÄRDER

| Α | Gå tillbaka till undermenyn för installatörens meny.                                                                                                    |
|---|----------------------------------------------------------------------------------------------------|
| В | Öppna menysidan för larm.                                                                                                    |
| С | Gå tillbaka föregående sida                                                                                                    |
| D | Väljer typ av måttenhet som ska användas. De tillgängliga<br>alternativen är:<br>° C/bar;<br>° F/psi;<br>OBS: För att byta måttenheter måste enheten vara<br>avstängd, (till exempel "Off from display") |
| E | Gäller de måttenheter som valts                                                                                                    |

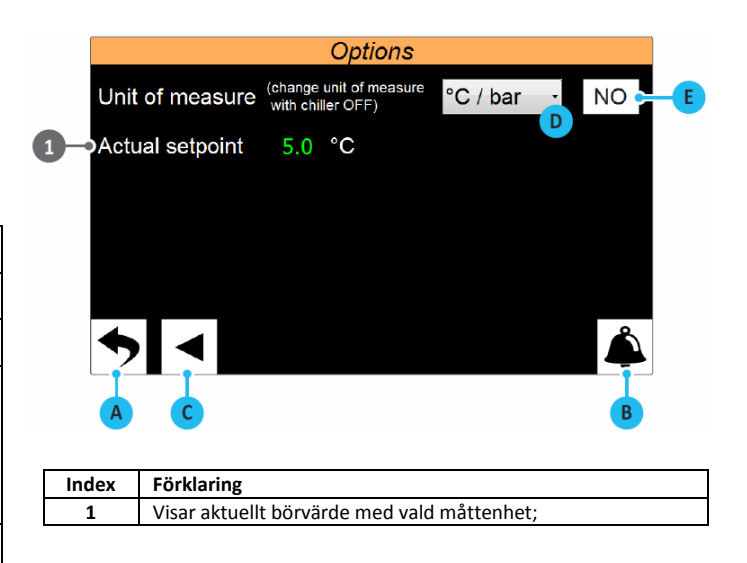

#### INSTALLATÖRENS MENY – Undermeny för konfigurering av systemet – Inställning av in- och utgångars styrning

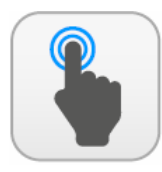

| Α | Gå tillbaka till undermenyn för installatörens meny.                                                                                                    |
|---|----------------------------------------------------------------------------------------------------|
| В | Öppna menysidan för larm.                                                                                                    |
| С | Gå till nästa sida                                                                                                    |
| D | Aktiverar eller inaktiverar digitalt ingångs ID1vars funktion är<br>att ge kommandot ON/OFF från digital ingång                                                                                                    |
| E | Ställer in logiken för att hantering av ID1 som kan vara:<br>CLOSED = om ID1 är stängd är enheten avstängd;<br>OPEN= om ID1 är öppen är enheten avstängd.                                                                  |
| F | Aktiverar eller inaktiverar digital ingång ID3 vars funktion är<br>att använda börvärde 2                                                                                                    |
| G | Ställer in logiken för att hantering av ID3 som kan vara:<br>CLOSED = om ID3 är stängd styr börvärde 2;<br>OPEN= om ID3 är öppen styr börvärde 2.                                                                          |
| Н | Ställer in logiken för att hantera utgång NO8 som signalerar<br>ett aktivt larm. Logiken kan vara:<br>CLOSED = om NO8 är stängd indikerar detta ett aktivt larm;<br>OPEN = om NO8 är öppen indikerar detta ett aktivt larm |

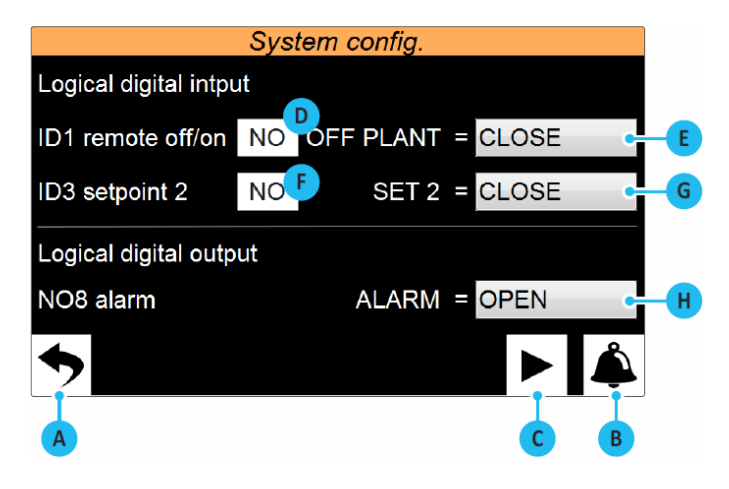

# INSTALLATÖRENS MENY – Undermeny för konfigurering av systemet – Inställning av styrning av Master/Slavenheter

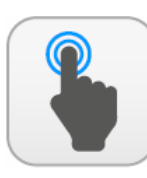

| Α | Gå tillbaka till undermenyn för installatörens meny.                                                                                                    |
|---|----------------------------------------------------------------------------------------------------|
| В | Öppna menysidan för larm.                                                                                                    |
| С | Gå till nästa sida                                                                                                    |
| D | Välj typ av installation som kan vara:<br><b>STAND ALONE =</b> med en enda enhet;<br><b>MASTER =</b> enhet konfigurerad som Master i en installation<br>bestående av två separata enheter;<br><b>SLAVE =</b> Enhet konfigurerad som slav i installation består av<br>två separata enheter;                                                                                   |
| E | Ställer in det värde av effekt som är begränsad i<br>inledningsskedet för att undvika att båda enhetrerna startas<br>för en "falsk" belastning                                                                                                    |
| F | Ställer hur lång tid begränsningen angivet i punkt (E) är aktivt                                                                                                    |
| G | Inställning av effektleveransen mellan Master och Slave.<br>Med parameter = 0,1 % ökar den önskade effekten samtidigt<br>på Master och slav. Med parameter = 100,0% ökar den<br>önskade effekten först på ett aggregat och baserat på<br>antalet driftstimmar.<br>Prioritet ges till master eller slav genom att titta på antalet<br>arbetstider för respektive kompressorer |

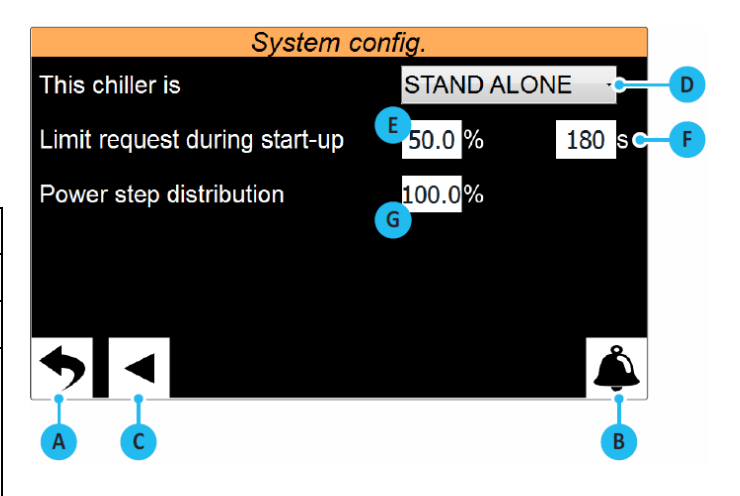

#### Anteckningar vid anslutning av 2 enheter, Master och Slav

| Indov | Flowert           | Fahat  | Adress |        |
|-------|-------------------|--------|--------|--------|
| muex  | Element           | Ennet  | pLAN   | MODBUS |
| 0     | Pekskärm pGDTouch |        | 6      |        |
| 0     | pCO5+ kretskort   |        | 1      |        |
| 6     | EEV manöverenhet  | Master |        | 198    |
| 4     | Driver turbocor 1 |        |        | 1      |
| 0     | Driver turbocor 2 |        |        | 2      |
| 0     | Pekskärm pGDTouch |        | 7      |        |
|       | pCO5+ kretskort   |        | 2      |        |
| 8     | EEV manöverenhet  | Slav   |        | 198    |
| 9     | Driver turbocor 1 |        |        | 1      |
| 0     | Driver turbocor 2 |        |        | 2      |

Elektrisk anslutningen mellan master och slav för de två enheterna utförs via en pLAN ledningskabel som visas i figuren (streckad linje). Masterns adress i pLAN måste ställas in med värdet 1 manuellt (standardinställning).

Slavkortets adress i pLAN måste ställas in med värdet 2 manuellt enligt följande:

- Använd en lämplig skruvmejsel genom att trycka på "A" tangenten i 5 sekunder. Adressen för pLAN börjar blinka;
- 2. Tryck upprepade gånger på knappen tills du når önskad adress och ta bort skruvmejseln.
- 3. Vänta tills adressen börjar blinka snabbt, i detta skede lagras adressen men är inte aktivt för applikationsprogrammet.
- 4. Koppla bort strömmen från kontrollen;
- 5. Återgå till kontrollen, nu är adressen aktiv.

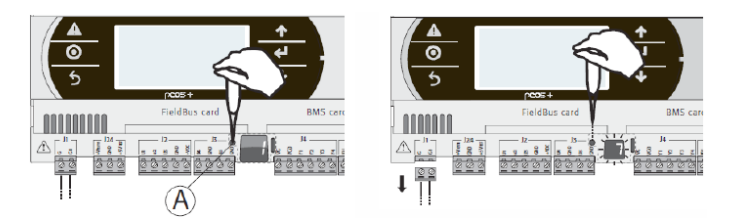

<u>VIKTIGT 1:</u> Ange masterns givare i det gemensamma utloppet från förångarna och placera den i en punkt där vätsketemperaturen kan mätas med endast mastern eller bara slaven är i drift. Finns det endast en bufferttank kan det placeras i den.

<u>VIKTIGT 2:</u> Om man med WMX/G och TW110 vill byta driftsläge (Kyldrift/Värmedrift) måste det utföras både på mastern och på slaven. Mastern tvingar INTE bytet av slavens driftläge.

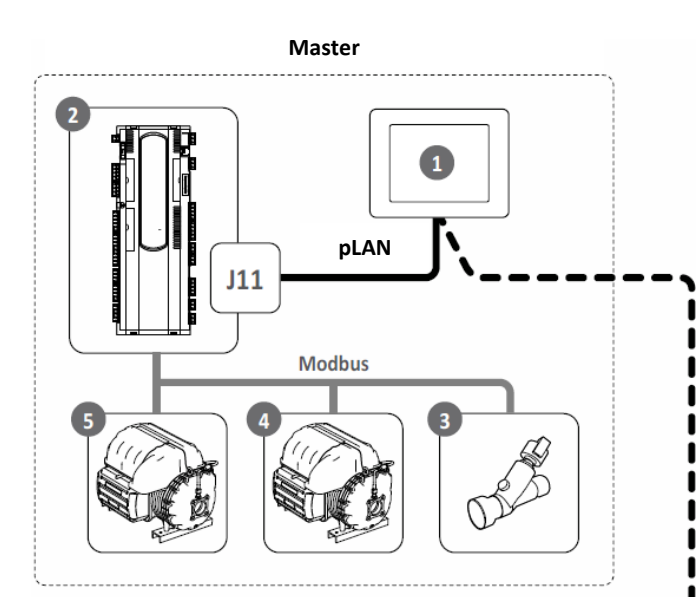

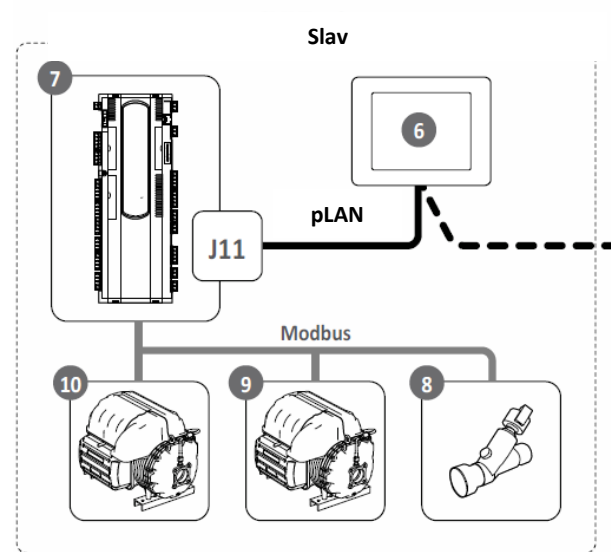

#### Kabel för pLAN anslutning till master/slav

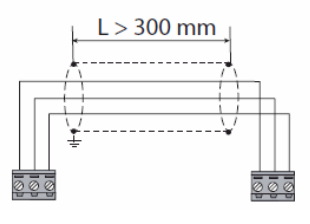

Anslut skärmen till jord

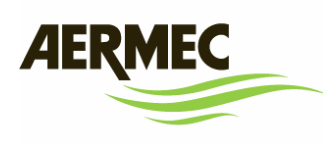

AERMEC S.p.A. Via Roma, 996 37040 Bevilacqua (VR) - Italia Tel. + 39 0442 633111 Fax +39 0442 93577 marketing@aermec.com www.aermec.com

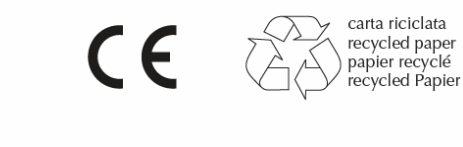

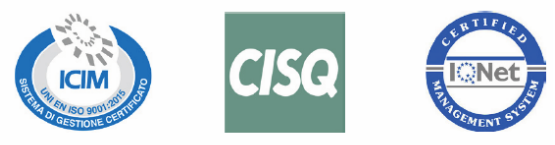

Aermec förbehåller sig rätten att när som helst göra ändringar som anses nödvändiga för att förbättra produkten med eventuella ändringar av tekniska data.